# Advantech iAutomation Systems & Solutions

Advantech

**SNMP Subagent** 

**User Guide** 

**For Windows** 

**Version <0.99>** 

| Advantech SNMP Subagent | Version: <0.99>    |
|-------------------------|--------------------|
| User Guide              | Date: <05/02/2018> |

# **Revision History**

| Date       | Version | Description                                                                                                    | Author      |
|------------|---------|----------------------------------------------------------------------------------------------------|-------------|
| 2018/05/02 | 0.99    | Add log file descriptions                                                                                                    | Zhirong.Hsu |
| 2017/08/29 | 0.98    | Update powerObj to add pwr-v1-low(3), pwr-<br>v2-low(4) status.                                                                                      | Zhirong.Hsu |
| 2016/10/05 | 0.97    | Update Screenshot                                                                                                    | Zhirong.Hsu |
| 2016/02/16 | 0.96    | Add powerObj to monitorGroup.<br>Add trapPowerStatusChanged                                                                                          | Zhirong.Hsu |
| 2015/12/23 | 0.95    | Fix typo                                                                                                    | Zhirong.Hsu |
| 2015/12/21 | 0.94    | Update monitorGroup to introduce the new<br>thresholds and severity. Add memoryInfo,<br>storageInfo, memory usage traps, and storage<br>usage traps. | Zhirong.Hsu |
| 2015/08/20 | 0.93    | ManageEngine Free SNMP MIB Browser                                                                                                    | Zhirong.Hsu |
| 2015/04/01 | 0.92    | Add Supported MIB Browser                                                                                                    | Zhirong.Hsu |
| 2014/12/12 | 0.91    | Add Advantech SNMP Subagent Functions                                                                                                    | Zhirong.Hsu |
| 2014/10/23 | 0.90    | Initial draft                                                                                                    | Zhirong.Hsu |
|            |         |                                                                                                    |             |

| Advantech SNMP Subagent | Version: <0.99>    |
|-------------------------|--------------------|
| User Guide              | Date: <05/02/2018> |

# Copyright

The documentation and the software included with this product are copyrighted 2017 by Advantech Co., Ltd. All rights are reserved. Advantech Co., Ltd. reserves the right to make improvements in the products described in this manual at any time without notice. No part of this manual may be reproduced, copied, translated or transmitted in any form or by any means without the prior written permission of Advantech Co., Ltd. Information provided in this manual is intended to be accurate and reliable. However, Advantech Co., Ltd. assumes no responsibility for its use, nor for any infringements of the rights of third parties, which may result from its use.

# Acknowledgements

Microsoft Windows is registered trademark of Microsoft Corp.

All other product names or trademarks are properties of their respective owners.

| Advantech SNMP Subagent | Version: <0.99>    |
|-------------------------|--------------------|
| User Guide              | Date: <05/02/2018> |

# Contents

| Ro  | vicio | n History                                                                                                    | 2                    |
|-----|-------|----------------------------------------------------------------------------------------------------|----------------------|
| Col | oton  | At a start start | 2                    |
|     | iten  |                                                                                                    | 4                    |
| 1.  | Intr  | roduction                                                                                                    | 6                    |
|     | 1.1   | Advantech SNMP Subagent                                                                                                    | 6                    |
|     | 1.2   | Supported Advantech Platforms                                                                                                    | 6                    |
|     | 1.3   | Supported Operating Systems                                                                                                    | 6                    |
|     | 1.4   | System Requirements                                                                                                    | 6                    |
|     |       | 1.4.1 SNMP Master Agent                                                                                                    | 6                    |
|     |       | 1.4.2 Latest Drivers                                                                                                    | 9                    |
| 2.  | Adv   | vantech SNMP Subagents Overview                                                                                                    | 10                   |
|     | 2.1   | MIB and OID                                                                                                    | 10                   |
|     | 2.2   | Community Strings                                                                                                    | 11                   |
|     | 2.3   | Architecture                                                                                                    | 12                   |
|     | 2.4   | Advantech SNMP Subagents                                                                                                    | 13                   |
|     |       | 2.4.1 Platform Information                                                                                                    | 14                   |
|     |       | 2.4.2 PCI Information                                                                                                    | 14                   |
|     |       | 2.4.3 Trap Management                                                                                                    | 15                   |
|     |       | 2.4.4 Software Group                                                                                                    | 15                   |
|     |       | 2.4.5 Monitor Group                                                                                                    | 16                   |
|     |       | 2.4.6 Peripheral Group                                                                                                    | 18                   |
|     |       | 2.4.7 Peripheral Group – Hard Disk                                                                                                    | 18                   |
|     |       | 2.4.8 Peripheral Group – Hardware Detection                                                                                                    | 19                   |
|     |       | 2.4.9 Trap                                                                                                    | 20                   |
|     |       | 2.4.10Log files                                                                                                    | 21                   |
| 3.  | Inst  | tallation and Uninstallation                                                                                                    | 22                   |
|     | 3.1   | Installation                                                                                                    | 22                   |
|     |       | 3.1.1 Launch installation package                                                                                                    | 22                   |
|     |       | 3.1.2 Install Advantech Kernel Driver                                                                                                    | 24                   |
|     |       | 3.1.3 Install Advantech SNMP Subagent                                                                                                    | 26                   |
|     |       | 3.1.4 SNMP Configuration                                                                                                    | 28                   |
|     |       | 3.1.5 Install the SNMP Subagent                                                                                                    | 31                   |
|     |       | 3.1.6 Restart Computer                                                                                                    | .33                  |
|     |       | <ul> <li>3.1.3 Install Advantech SNMP Subagent</li> <li>3.1.4 SNMP Configuration</li> <li>3.1.5 Install the SNMP Subagent</li> <li>3.1.6 Restart Computer</li> </ul>                                                                                                    | 26<br>28<br>31<br>33 |

| Advantech SNMP Subagent                     | Version: <0.99>    |
|---------------------------------------------|--------------------|
| User Guide                                  | Date: <05/02/2018> |
| 3.1.7 Security Settings                     | 34                 |
| 3.1.8 Get MIB files                         | 35                 |
| 3.2 Uninstallation                          | 37                 |
| 3.2.1 Launch uninstallation wizard          | 37                 |
| 3.2.2 Uninstall the Advantech SNMP Subagent | 38                 |
| 4. Appendix                                 | 40                 |
| 4.1 Third-Party MIB Browser                 | 40                 |
| 4.1.1 iReasoning MIB browser                | 40                 |

4.1.2 ManageEngine Free SNMP MIB Browser49

| Advantech SNMP Subagent | Version: <0.99>    |
|-------------------------|--------------------|
| User Guide              | Date: <05/02/2018> |

# User Guide

# 1. Introduction

### 1.1 Advantech SNMP Subagent

The Advantech SNMP Subagent allows you to communicate Simple Network Management Protocol (SNMP) with the common or platform Subagent on the managed system. With the Advantech SNMP Subagent, you can use SNMP SETs, GETs, and TRAPs to manage supported platforms.

### **1.2 Supported Advantech Platforms**

The current version of Advantech SNMP Subagent supports the Advantech x86 hardware platform products. See the release notes to check the supported product list before using it.

## **1.3 Supported Operating Systems**

The Advantech SNMP Subagent supports the following operating systems:

- Windows Embedded Standard 2009
- Windows Embedded Standard 7
- Windows Embedded 8 Standard
- Windows 7 SP1
- Windows 8
- Windows 8.1
- Windows 10

### **1.4 System Requirements**

#### 1.4.1 SNMP Master Agent

The Advantech SNMP Subagent is based on the Windows SNMP service. You must install the Windows SNMP service on the supported operating systems. You can check the service snap-in. Please refer to Figure 1-1 (found under Administrative Tools in Windows Control Panel).

| Advantech SNMP Subagent | Version: <0.99>    |
|-------------------------|--------------------|
| User Guide              | Date: <05/02/2018> |

| O <sub>6</sub> Services |                                                                                                    |                                                                                                    |                                                                                                    |                                                                |                                                                                                    | _ 🗆 🗙                                                                                                    |
|-------------------------|----------------------------------------------------------------------------------------------------|----------------------------------------------------------------------------------------------------|----------------------------------------------------------------------------------------------------|----------------------------------------------------------------|----------------------------------------------------------------------------------------------------|----------------------------------------------------------------------------------------------------|
| File Action View        | Help                                                                                                    |                                                                                                    |                                                                                                    |                                                                |                                                                                                    |                                                                                                    |
|                         | ) 🛃 🔽 📷 🕨 🔲 💷 🕪                                                                                                    |                                                                                                    |                                                                                                    |                                                                |                                                                                                    |                                                                                                    |
| Services (Local)        | Services (Local)                                                                                                    |                                                                                                    |                                                                                                    |                                                                |                                                                                                    |                                                                                                    |
|                         | SNMP Service                                                                                                    | Name                                                                                                    | Description                                                                                                    | Status                                                         | Startup Type                                                                                                    | Log On As 🔺                                                                                                    |
|                         | Start the service<br>Description:<br>Enables Simple Network<br>Management Protocol (SNMP)<br>requests to be processed by this<br>computer. If this service is stopped,<br>the computer will be unable to<br>process SNMP requests. If this service<br>is disabled, any services that explicitly<br>depend on it will fail to start. | <ul> <li>RIP Listener</li> <li>Routing and Rem</li> <li>RPC Endpoint Ma</li> <li>Secondary Logon</li> <li>Secure Socket Tun</li> <li>Security Accounts</li> <li>Security Center</li> <li>Server</li> <li>Shell Hardware De</li> <li>Simple TCP/IP Ser</li> <li>Smart Card</li> <li>Smart Card Remo</li> </ul> | Listens for r<br>Offers routi<br>Resolves RP<br>Enables star<br>Provides su<br>The startup<br>The WSCSV<br>Supports fil<br>Provides no<br>Supports th<br>Manages ac<br>Allows the s | Started<br>Started<br>Started<br>Started<br>Started<br>Started | Manual<br>Disabled<br>Automatic<br>Automatic<br>Manual<br>Automatic (D<br>Automatic<br>Automatic<br>Manual<br>Manual<br>Manual | Local Service<br>Local Syste<br>Network S<br>Local Syste<br>Local Service<br>Local Service<br>Local Syste<br>Local Syste<br>Local Service<br>Local Service |
|                         | Extended (Standard /                                                                                                    | SNMP Service<br>SNMP Trap<br>Software Protection<br>SSDP Discovery<br>Superfetch<br>System Event Noti<br>Tablet PC Input Se<br>Task Scheduler                                                                                                    | Enables Sim<br>Receives tra<br>Enables the<br>Discovers n<br>Maintains a<br>Monitors sy<br>Enables Tab<br>Enables a us                                                              | Started<br>Started<br>Started<br>III                           | Manual<br>Manual<br>Automatic (D<br>Manual<br>Automatic<br>Automatic<br>Automatic<br>Automatic                                 | Local Syste<br>Local Service<br>Network S<br>Local Service<br>Local Syste<br>Local Syste<br>Local Syste<br>Local Syste<br>Local Syste                      |
|                         |                                                                                                    |                                                                                                    |                                                                                                    |                                                                |                                                                                                    |                                                                                                    |

Figure 1-1 Windows Services

If the SNMP service does not exist, you can turn on the *Simple Network Management Protocol* by the following steps. Here is a Windows 7 example.

- 1. Go to Control panel > Programs and Features. (Figure 1-2)
- 2. Click Turn Windows features on or off on the left panel.
- 3. In Windows Features window, check the checkbox Simple Network Management Protocol. (Figure 1-3)
- 4. Click **OK**.

| Advantech SNMP Subagent | Version: <0.99>    |
|-------------------------|--------------------|
| User Guide              | Date: <05/02/2018> |

| 🚱 💿 🗢 💽 « All Control P I                                                               | Programs and Features Search Programs and Features                                                                        | tures     | <u>م</u> |
|-----------------------------------------------------------------------------------------|----------------------------------------------------------------------------------------------------|-----------|----------|
| Control Panel Home<br>View installed updates<br>View Turn Windows features on or<br>off | Uninstall or change a program<br>To uninstall a program, select it from the list and then click Uni<br>Change, or Repair. | nstall,   |          |
|                                                                                         | Organize 🔻                                                                                                    | = 🔹 🗸 🧕   |          |
|                                                                                         | Name                                                                                                    | Publisher |          |
|                                                                                         | Adobe Flash Plaver 15 ActiveX                                                                                             | Adobe Svs |          |
|                                                                                         | Advantech DiagAnywhere Server                                                                                             | Advantech |          |
|                                                                                         | Hadvantech Lmsensor Nuvoton Driver                                                                                        | Advantech |          |
|                                                                                         | H Advantech SNMP Subagent                                                                                                 | Advantech |          |
|                                                                                         | Advantech Watchdog Driver                                                                                                 | Advantech |          |
|                                                                                         | CrystalDiskInfo 6.1.14 Crystal De                                                                                         |           | -        |
|                                                                                         | 💿 Google Chrome Google Inc.                                                                                               |           |          |
|                                                                                         | Intel (R) Network Connections 17.1.55.0 Intel                                                                             |           |          |
|                                                                                         | intel® Control Center Intel Corp                                                                                          |           |          |
|                                                                                         | State Intel® HD Graphics Driver Intel Corp                                                                                |           |          |
|                                                                                         | Management Engine Components Intel Corp                                                                                   |           |          |
|                                                                                         | 🔯 Intel® Rapid Storage Technology Intel Corp                                                                              |           |          |
|                                                                                         | Market SDK for OpenCL - CPU Only Runtime Package Intel Corp                                                               |           |          |
|                                                                                         | Microsoft .NET Framework 4.5.1 Microsoft                                                                                  |           |          |
|                                                                                         | < III.                                                                                                    | +         |          |
|                                                                                         | Currently installed programs Total size: 166 MB<br>15 programs installed                                                  |           |          |

Figure 1-2 Programs and Features

| Advantech SNMP Subagent | Version: <0.99>    |
|-------------------------|--------------------|
| User Guide              | Date: <05/02/2018> |

| Windows Features                                                                                                    | X          |
|----------------------------------------------------------------------------------------------------|------------|
| Turn Windows features on or off                                                                                                    | 0          |
| To turn a feature on, select its check box. To turn a feature off, clear check box. A filled box means that only part of the feature is turned of | its<br>on. |
| 🗊 🔲 Services for NFS                                                                                                    |            |
| 🕣 📝 🚹 Simple Network Management Protocol (SNMP)                                                                                                   |            |
| Simple TCPIP services (i.e. echo, daytime etc)                                                                                                    |            |
| Subsystem for UNIX-based Applications                                                                                                    |            |
| Tablet PC Components                                                                                                    |            |
| Telnet Client                                                                                                    |            |
| Telnet Server                                                                                                    |            |
| TFTP Client                                                                                                    | =          |
| Windows Gadget Platform                                                                                                    |            |
| ⊞                                                                                                    |            |
| Windows Search                                                                                                    |            |
| Windows TIFF IFilter                                                                                                    | -          |
| OK Can                                                                                                    | cel        |

Figure 1-3 Windows Features

#### 1.4.2 Latest Drivers

The Advantech SNMP Subagent requires the latest Advantech drivers including the following.

- Advantech Lmsensor Drivers
- Advantech Watchdog Drivers
- Advantech Multi-level Watchdog Drivers (If applicable)
- Advantech Brightness Drivers (If applicable)
- Advantech UNODIO Drivers for embedded IO (If applicable)

| Advantech SNMP Subagent | Version: <0.99>    |
|-------------------------|--------------------|
| User Guide              | Date: <05/02/2018> |

# 2. Advantech SNMP Subagents Overview

Advantech SNMP Subagents are SNMP extension agents that provide interfaces for retrieving Advantech x86 hardware and software information and monitoring the health status of the network using the SNMP protocol. Table 2-1 is the basic information of Advantech SNMP Subagents.

| Name           | MIB file                 | Supported Region                                                         |
|----------------|--------------------------|--------------------------------------------------------------------------|
| Advantech      | advantech-common-mib.mib | iso(1).org(3).dod(6).internet(1).private(4).enterprises(1).advantech(102 |
| Common Agent   |                          | 97).advantechCommonMIB(100)                                              |
| Advantech      | ADVANTECH-PLATFORMS-     | iso(1).org(3).dod(6).internet(1).private(4).enterprises(1).advantech(102 |
| Platform Agent | MIB.mib                  | 97).advantechPlatformsMIB(200)                                           |

Table 2-1 Advantech SNMP Subagents

## 2.1 MIB and OID

SNMP works with basic components OIDs (Object Identifier) and MIBs (Management Information Base). The user gets information by querying "Objects". A MIB (Management Information Base) is a database including many objects and it is a tree structure shown in Figure 2-1; each node is addressed through an object identifier (OID) and it maps to an entity in a communications network. OIDs are always written in a numerical form instead of a text one. Therefore, the top three object levels are written as "1.3.1" rather than "iso\org\dod" and the OIDs of Advantech is 1.3.6.1.4.1.10297

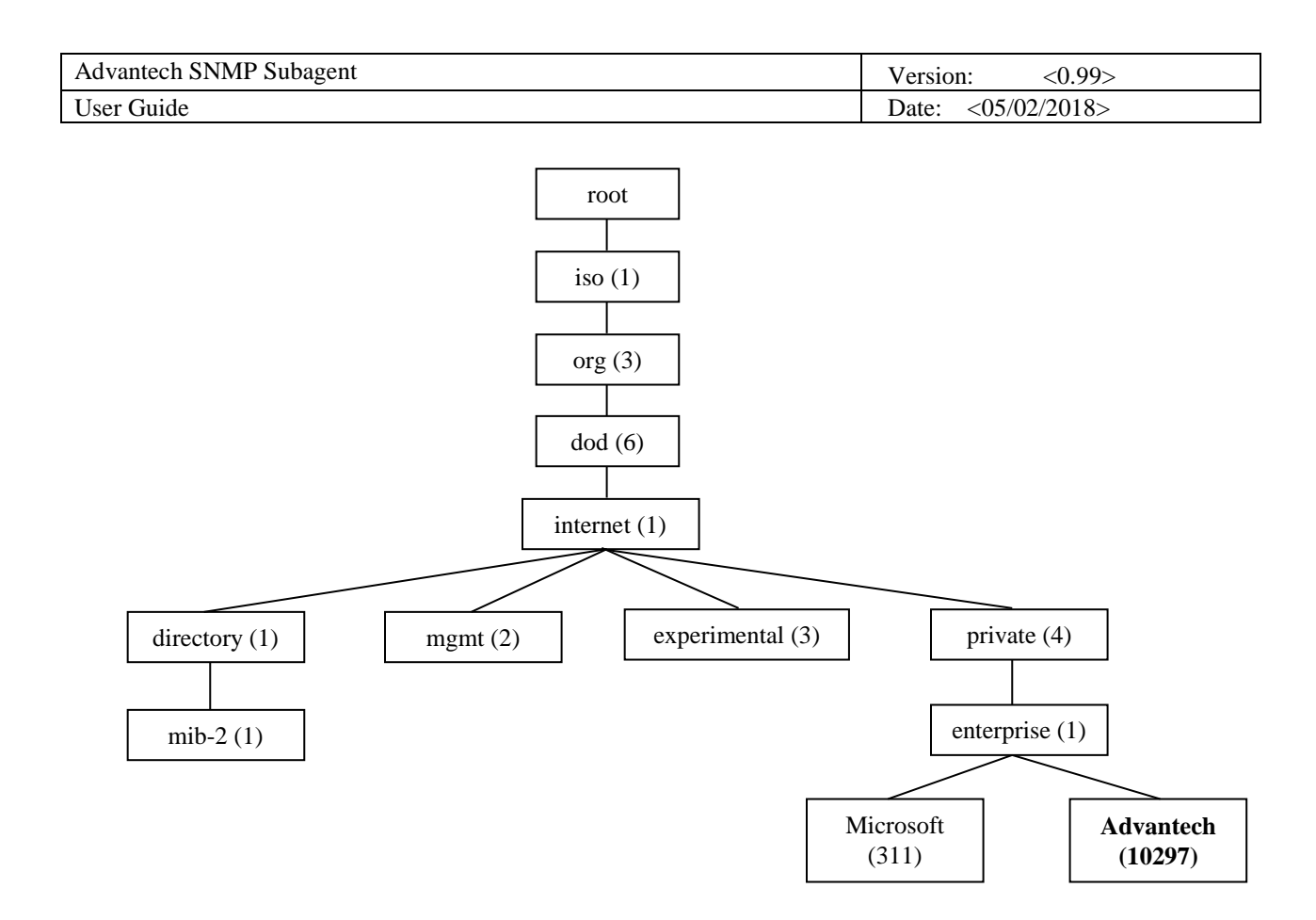

Figure 2-1 OIDs tree

# 2.2 Community Strings

Community Strings are similar to passwords. They are used to allow authorized you to access the SNMP agent on a device.

Community Strings can be configured as read-only (RO) or read-write (RW). As the name implies, read-only strings only allow information to be pulled from the agent. However, read-write strings are much more powerful and can allow reconfiguration of many device properties. In general, the default community strings are set to be "public" for read-only (RO), and "private" for read-write (RW).

| Advantech SNMP Subagent | Version: <0.99>    |
|-------------------------|--------------------|
| User Guide              | Date: <05/02/2018> |

# 2.3 Architecture

Network Management Station (NMS) can communicate with subagents by the OIDs defined in the MIB files.

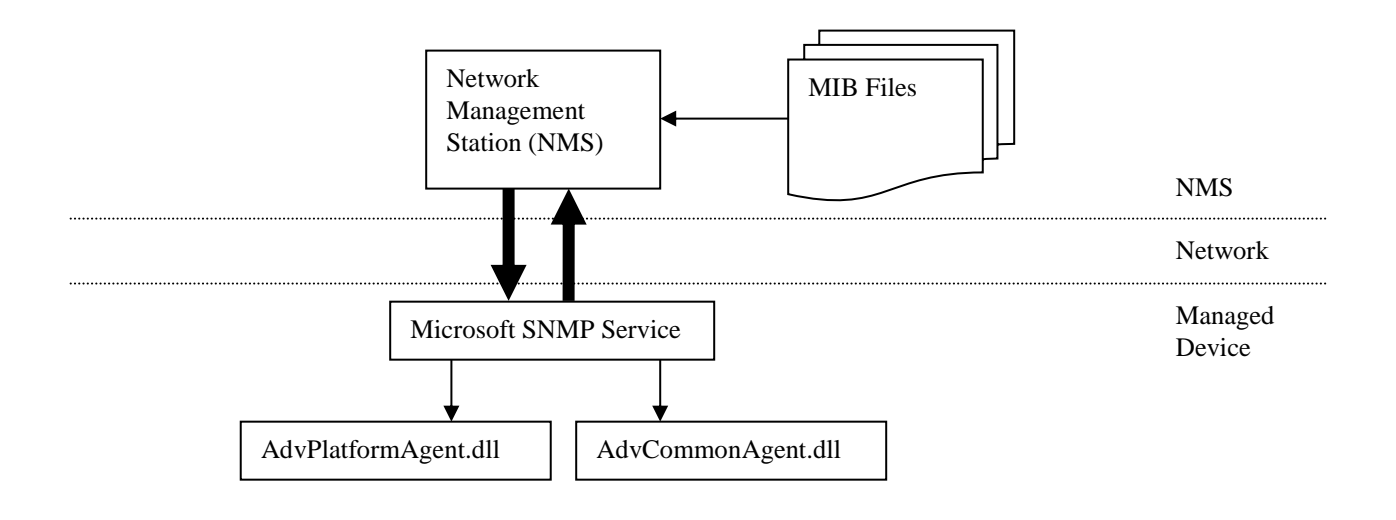

Figure 2-2 Architecture

| Advantech SNMP Subagent | Version: <0.99>    |
|-------------------------|--------------------|
| User Guide              | Date: <05/02/2018> |

# 2.4 Advantech SNMP Subagents

The Advantech SNMP Subagents provides the functions as shown in Figure 2-3.

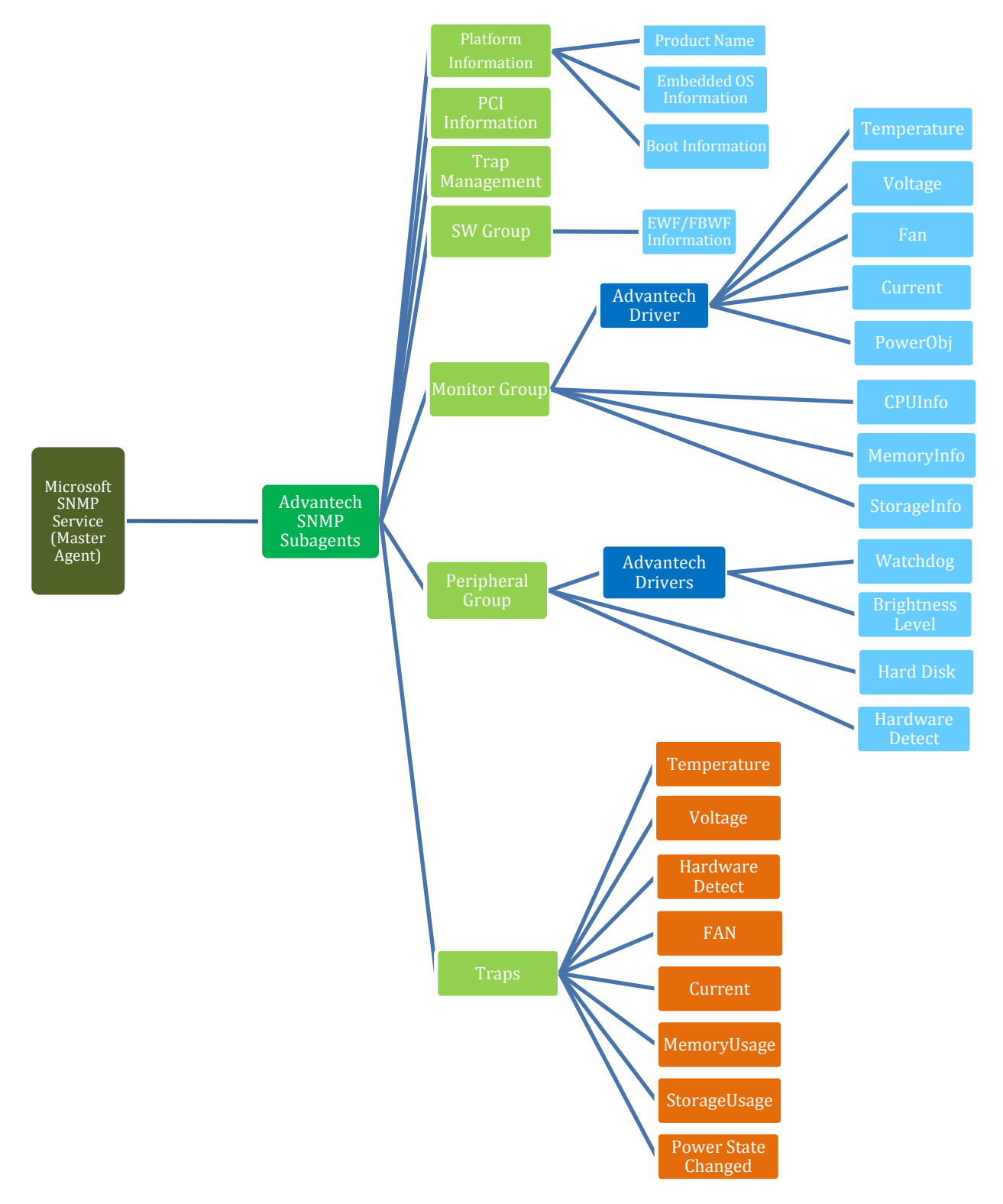

Figure 2-3 Advantech SNMP Subagent Functions

© 2018 Advantech Co., Ltd.

| Advantech SNMP Subagent | Version: <0.99>    |
|-------------------------|--------------------|
| User Guide              | Date: <05/02/2018> |

#### 2.4.1 Platform Information

You can **get** the system information of the managed device, such as *model name*, *image version*, *image release* date, system first boot time, system boot time, and boot count.

If there are multiple identical devices, you can **set** an *alias name* or a *description* of each device.

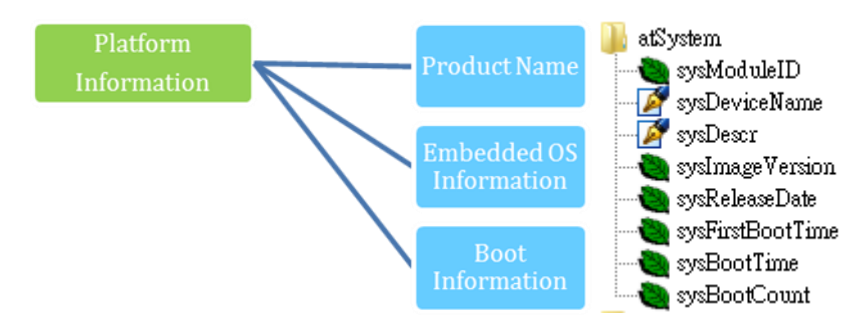

Figure 2-4 Platform Information

#### 2.4.2 PCI Information

You **can** get the PCI information (table) of the managed device, such as *Vendor ID*, *Device ID*, *IRQ*, *Description*, *Base Address* ... etc.

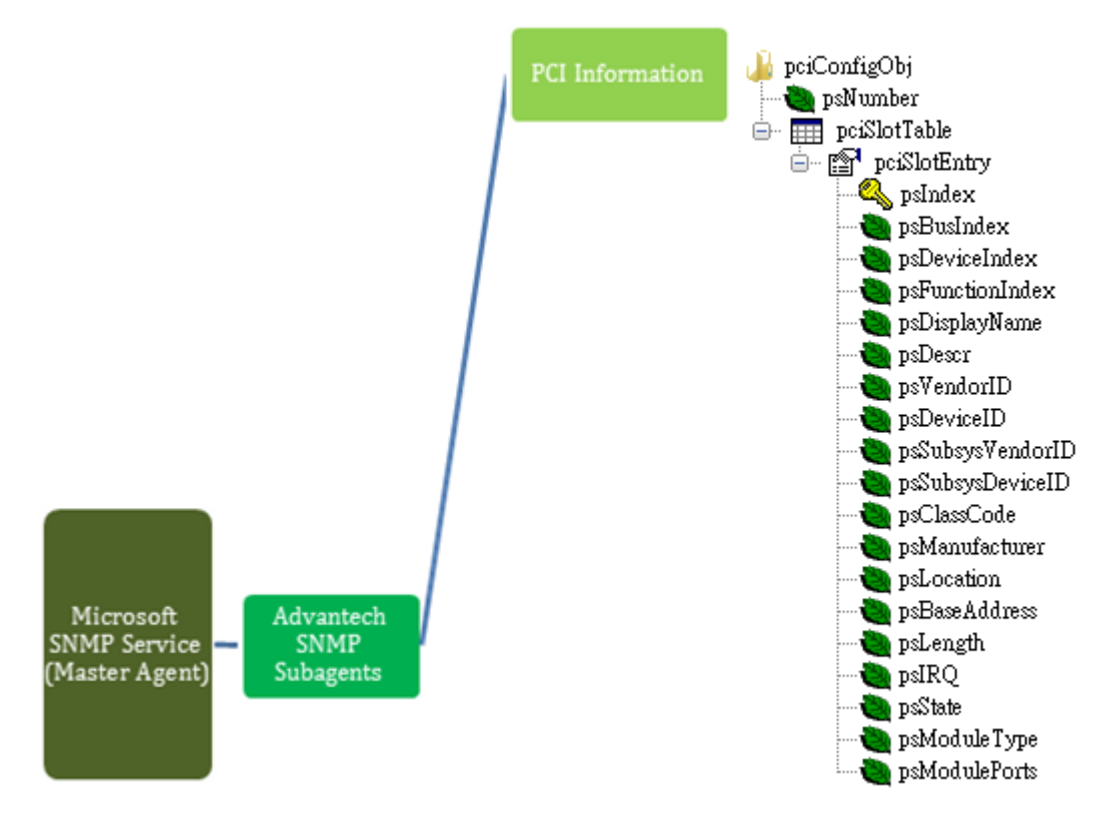

Figure 2-5 PCI Information

| Advantech SNMP Subagent | Version: <0.99>    |
|-------------------------|--------------------|
| User Guide              | Date: <05/02/2018> |

#### 2.4.3 Trap Management

You can **set** the *destination IP* of NMS or trap management tool.

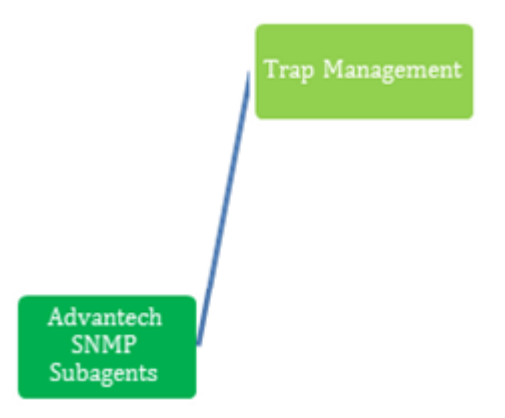

Figure 2-6 Trap Management

#### 2.4.4 Software Group

You can get the EWF (Enhanced Write Filter) and FBWF (File Based Write Filter) current settings.

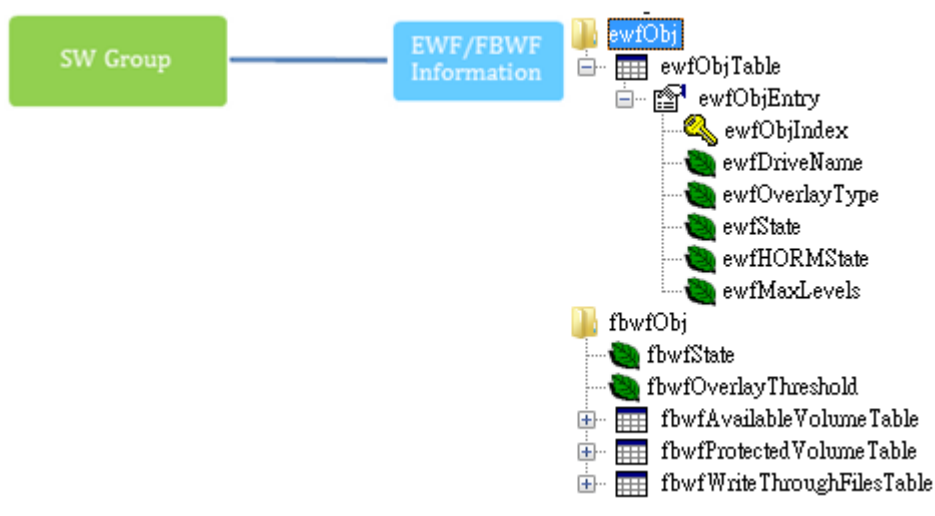

Figure 2-7 SW Group

| Advantech SNMP Subagent | Version: <0.99>    |
|-------------------------|--------------------|
| User Guide              | Date: <05/02/2018> |

#### 2.4.5 Monitor Group

- You can **get** the *Temperature*, *Voltage*, *Fan*, and Current information which are handled by *Advantech Driver*.
- You can set high, low, high-high, and low-low threshold values of each Temperature, Voltage, Fan, and Current. You can also set a null value to disable the threshold.
   When the threshold has been set, the monitored value will be divided into 5 levels, cleared(1), critical-low (2), low (3), high (4), and critical-high (5).
  - If the *Value* is greater than the *high-high* threshold and *high-high* threshold is not disabled (null), the level is **critical-high** (5).
  - If the *Value* is greater than the *high* threshold and less than or equal to the *high-high* threshold and *high* threshold is not disabled (null), the level is **high** (4).
  - If the *Value* is greater than *low* threshold and less than or equal to the *high* threshold and *low* threshold is not disabled (null), the level is **low**(3). If the *Value* is less than the *low-low* threshold and the *low-low* threshold is not disabled (null), the level is **critical-low**(2).
  - Otherwise, the level is **cleared** (1).
- You can also enable monitoring state when the value is out of bound, it will send a trap to NMS.
- You can get the current CPU Loading, current CPU Speed, CPU Maximum Speed, memory size, memory usage percentage, and storage usage percentage of the managed device. There are 4 threshold values UsageTh1 ~ UsageTh4 which splits the usage into 5 severities, cleared(1), notice(2), warning(3), critical(4), and emergency(5) if the threshold value is not disabled (-1).
  - If the *usage* is greater than *UsageTh1* and *UsageTh1* is not disabled(-1), the severity is **notice**(2)
  - If the *usage* is greater than *UsageTh2* and less than or equal to *UsageTh1* and *UsageTh2* is not disabled(-1), the severity is **warning**(3)
  - If the *usage* is greater than *UsageTh3* and less than or equal to *UsageTh2* and *UsageTh3* is not disabled(-1), the severity is **critical**(4)
  - If the *usage* is greater than *UsageTh4* and *UsageTh4* is not disabled(-1), the severity is **emergency**(5)
  - Otherwise, the severity is **cleared**(1)
- You can get the power state pwr-normal(1), pwr-redundancylost (2), pwr-v1-low (3) or pwr-v2-low (4) and the power state severity including cleared(1), notice(2), warning(3), critical(4), and emergency(5) if the target platform support these features. You can also enable the power monitoring state when the power state changed, it will send a trap to the NMS.

| Advantech SNMP Subagent | Version: <0.99>    |
|-------------------------|--------------------|
| User Guide              | Date: <05/02/2018> |

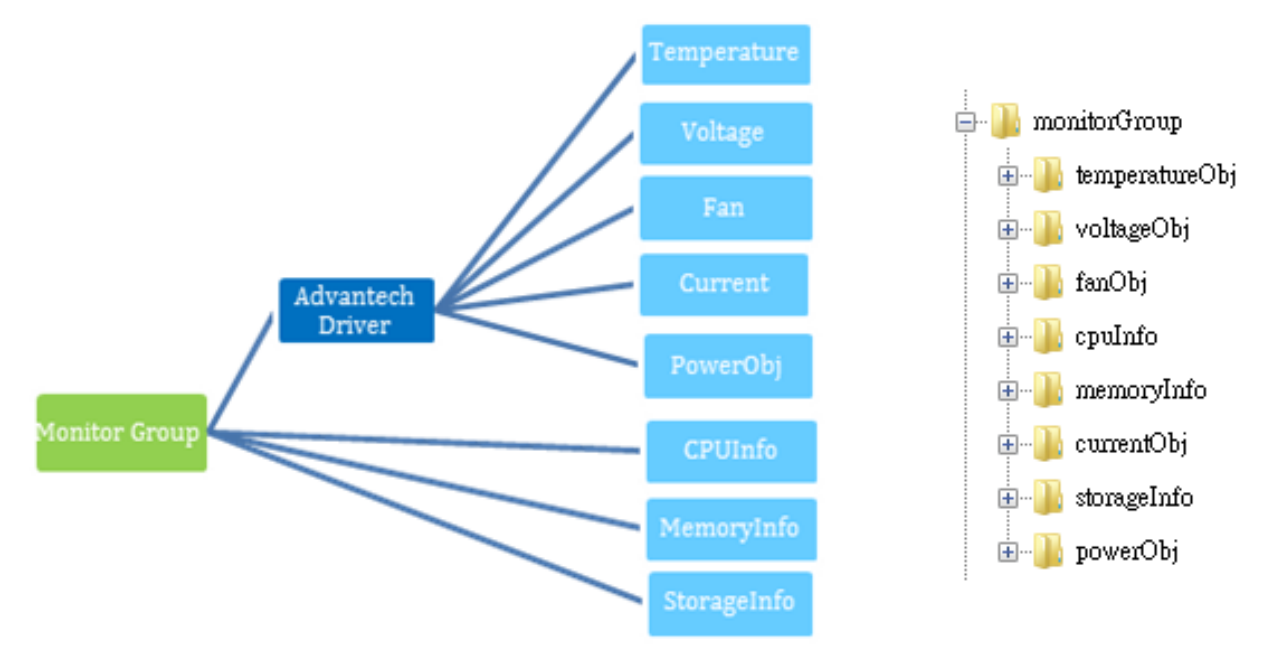

Figure 2-8 Monitor Group

| Advantech SNMP Subagent | Version: <0.99>    |
|-------------------------|--------------------|
| User Guide              | Date: <05/02/2018> |

#### 2.4.6 Peripheral Group

You can **get** the current Watchdog/Multilevel Watchdog *configuration* and the current *state*. You can **get** the *current brightness level* of the HMI device. (If applicable)

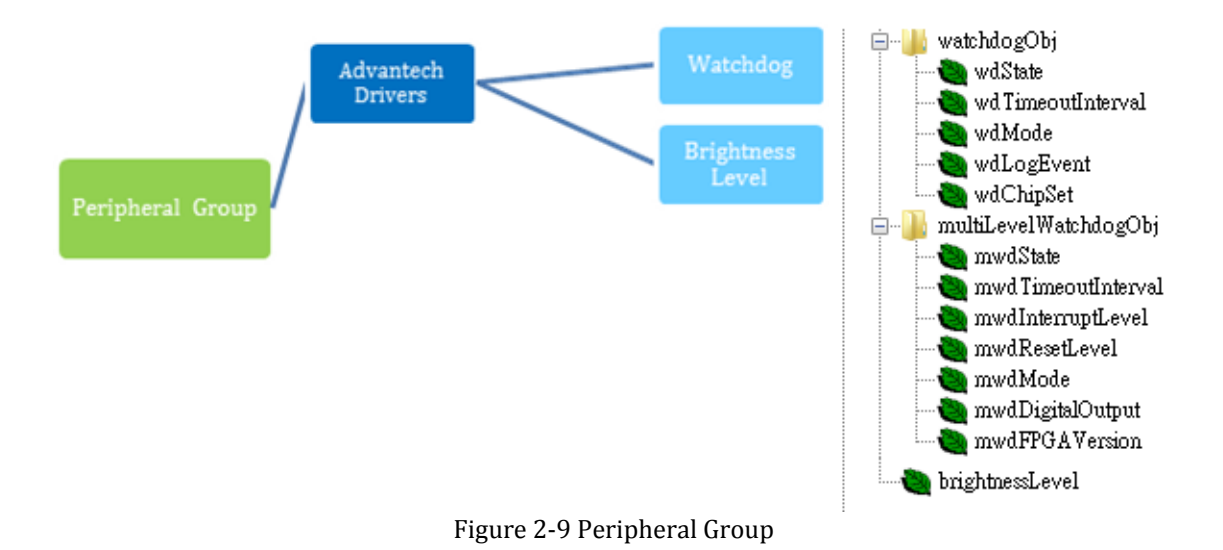

#### 2.4.7 Peripheral Group – Hard Disk

You can **get** the *hard disk information* and the *S.M.A.R.T.* (Self-Monitoring, Analysis, and Reporting Technology) information of it.

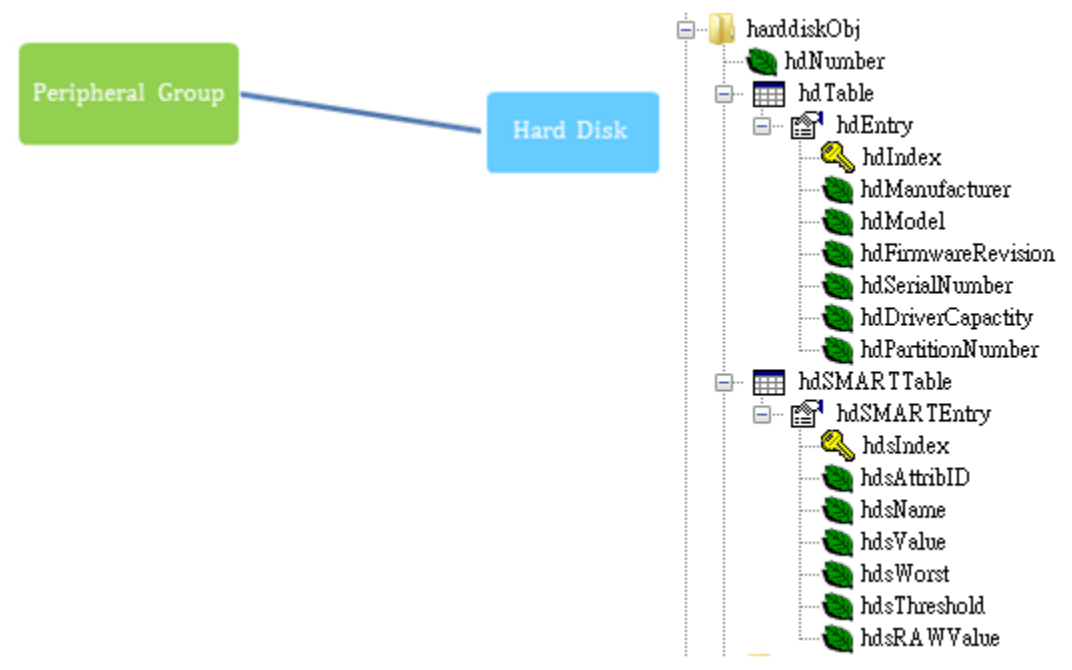

Figure 2-10 Peripheral Group – Hard Disk

| Advantech SNMP Subagent | Version: <0.99>    |
|-------------------------|--------------------|
| User Guide              | Date: <05/02/2018> |

#### 2.4.8 Peripheral Group - Hardware Detection

If hardware is inserted or removed, the SNMP subagent will record the information. If the "hardware detect trap" is **enabled**, the SNMP subagent will also send a trap (alarm) to the NMS. The hardwareDetectObj supports the below types of hardware with related hwdClassGUID

- USBRawDevice : {a5dcbf10-6530-11d2-901f-00c04fb951ed}
- DiskDevice : {53f56307-b6bf-11d0-94f2-00a0c91efb8b}
- NetworkCard : {ad498944-762f-11d0-8dcb-00c04fc3358c}
- HumanInterfaceDevice (HID) :{4d1e55b2-f16f-11cf-88cb-001111000030}

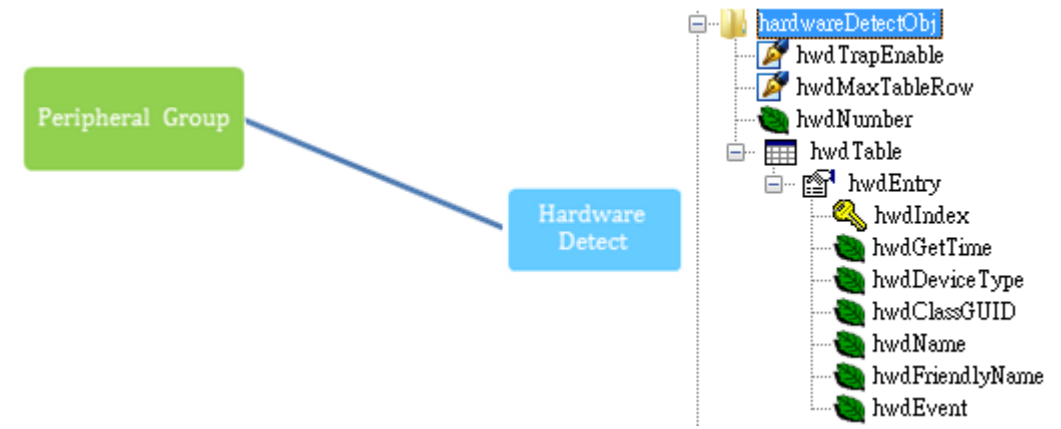

Figure 2-11 Peripheral Group – Hardware Detection

| Advantech SNMP Subagent | Version: <0.99>    |
|-------------------------|--------------------|
| User Guide              | Date: <05/02/2018> |

#### 2.4.9 Trap

The Advantech SNMP Subagents currently support 13 types of Traps.

- Temperature is out of range
- Temperature becomes normal
- Voltage is out of range
- Voltage becomes normal
- Hardware insertion and removal
- Fan Speed is out of range
- Fan Speed becomes normal
- Current is out of range
- Current becomes normal
- Memory Usage exceeds the threshold value
- Memory Usage becomes normal
- Storage Usage exceeds the threshold value
- Storage Usage becomes normal
- Power State is changed

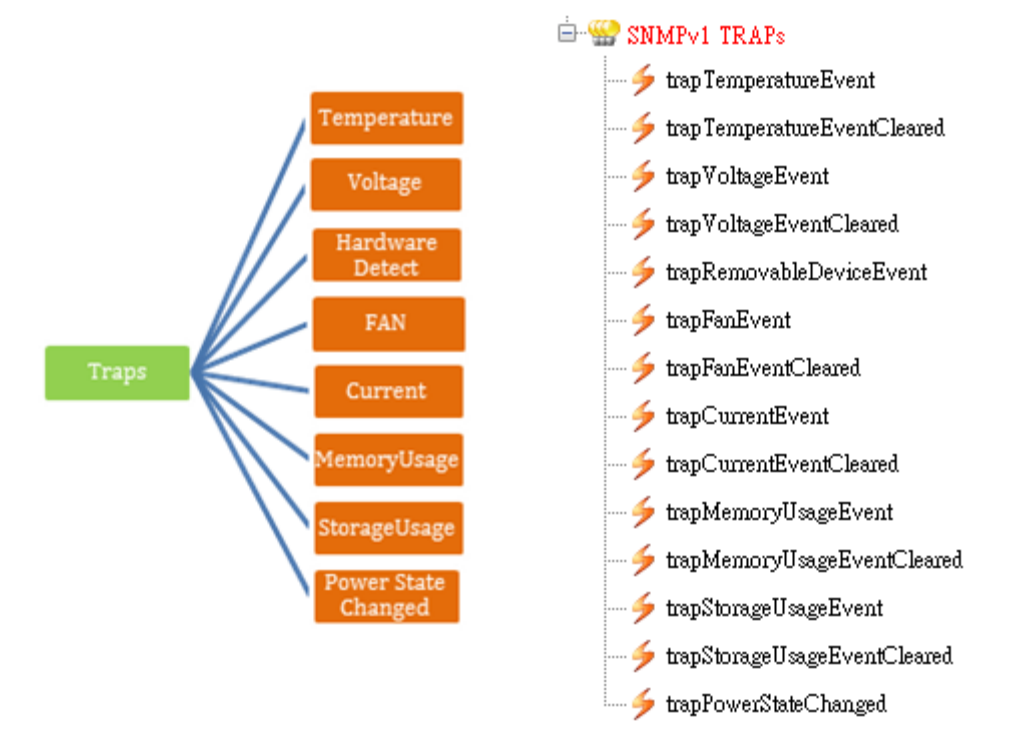

Figure 2-12 Traps

| Advantech SNMP Subagent | Version: <0.99>    |
|-------------------------|--------------------|
| User Guide              | Date: <05/02/2018> |

#### 2.4.10 Log files

There are log files for *Advantech SNMP Subagents* to keep track of important events. The subagent defines the following commonly used *severity levels*: **none** = 0, **fatal** = 1, **error** = 2, **warning** = 3, **info** = 4, **debug** = 5, **verbose** = 6 and the default level is *error*.

These log files can be found in the C:\Windows\System32 (32-bit Windows) or C:\Windows\SysWOW64 (64-bit Windows) folder and the file names are **AdvCommonAgent.log** for *Advantech Common Agent* and **AdvPlatformAgent.log** for *Advantech Platform Agent*.

The subagent supports **Log Rotation**, and the log file is rolled over after a specified size **MaxLogFileSize** (in bytes) has been reached.

For example, if logging to a file named file.log, when the file size reaches the specified size limit, the contents are archived in a file named file.1.log and file.log is truncated. When the size limit is reached the second time, file.1.log is renamed to file.2.log; contents from file.log are archived to file.1.log and file.log is truncated.

This continues until the maximum backup index **MaxLogFileCount** is reached, after which the oldest log file is deleted on each rollover.

You can set LogSeverity (default is 2), MaxLogFileSize (default is 1048576 bytes) and MaxLogFileCount (default is 5) in the registry.

32-bit Windows:

HKEY\_LOCAL\_MACHINE\SOFTWARE\Advantech Corp.\SNMP

64-bit Windows:

HKEY\_LOCAL\_MACHINE\SOFTWARE\Wow6432Node\Advantech Corp.\SNMP

| Table 2-2 Log Parameters |           |                                                                             |
|--------------------------|-----------|-----------------------------------------------------------------------------|
| Entry name               | Data type | Values                                                                      |
| LogSeverity              | REG_DWORD | none = 0, fatal = 1, error = 2 (default), warning = 3, info = 4, debug = 5, |
|                          |           | verbose = 6                                                                 |
| MaxLogFileSize           | REG_DWORD | Maximum allowed file size (in bytes) before rolling over; the lowest        |
|                          |           | MaxLogFileSize is 1000 bytes. Default is 1048576 bytes (1 MB)               |
| MaxLogFileCount          | REG_DWORD | A number of log files to keep. Default is 5                                 |

#### Table 2-2 Log Parameters

| Advantech SNMP Subagent | Version: <0.99>    |
|-------------------------|--------------------|
| User Guide              | Date: <05/02/2018> |

# 3. Installation and Uninstallation

### 3.1 Installation

#### 3.1.1 Launch installation package

Launch the Advantech SNMP Subagent Installation Package and you can see the following wizard. Click Next to start the installation.

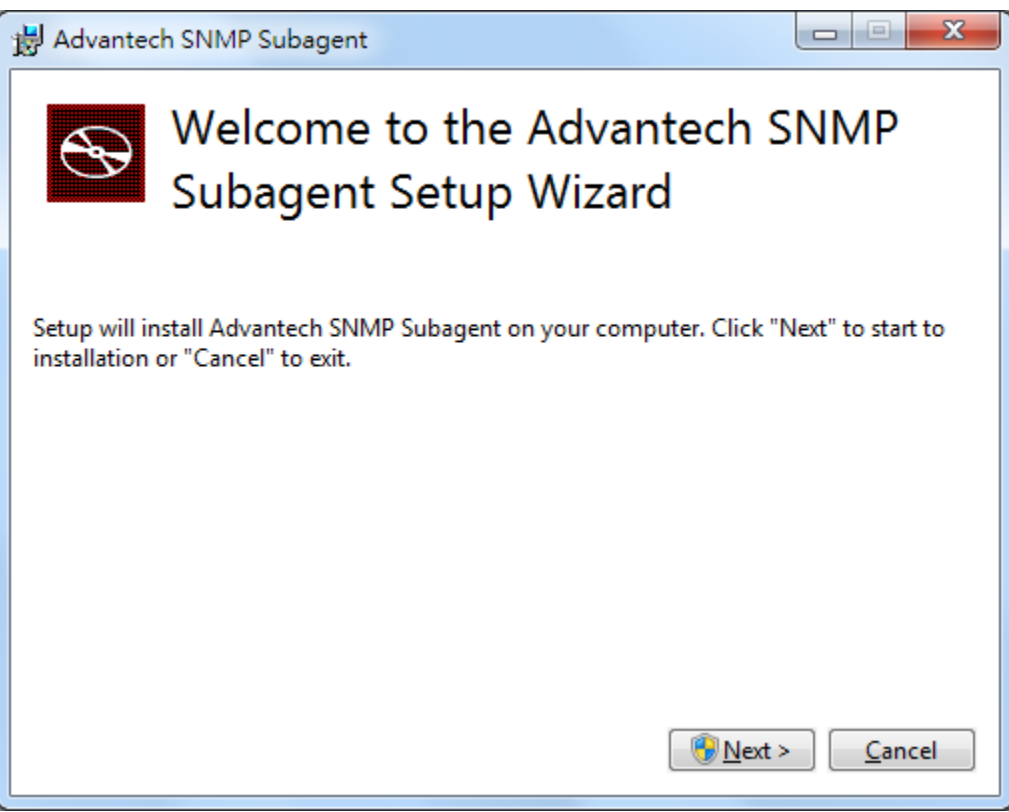

Figure 3-1 Advantech SNMP Subagent Installation Package

| Advantech SNMP Subagent | Version: <0.99>    |
|-------------------------|--------------------|
| User Guide              | Date: <05/02/2018> |

You may see an error message below if the target platform has not installed *SNMP service* before.

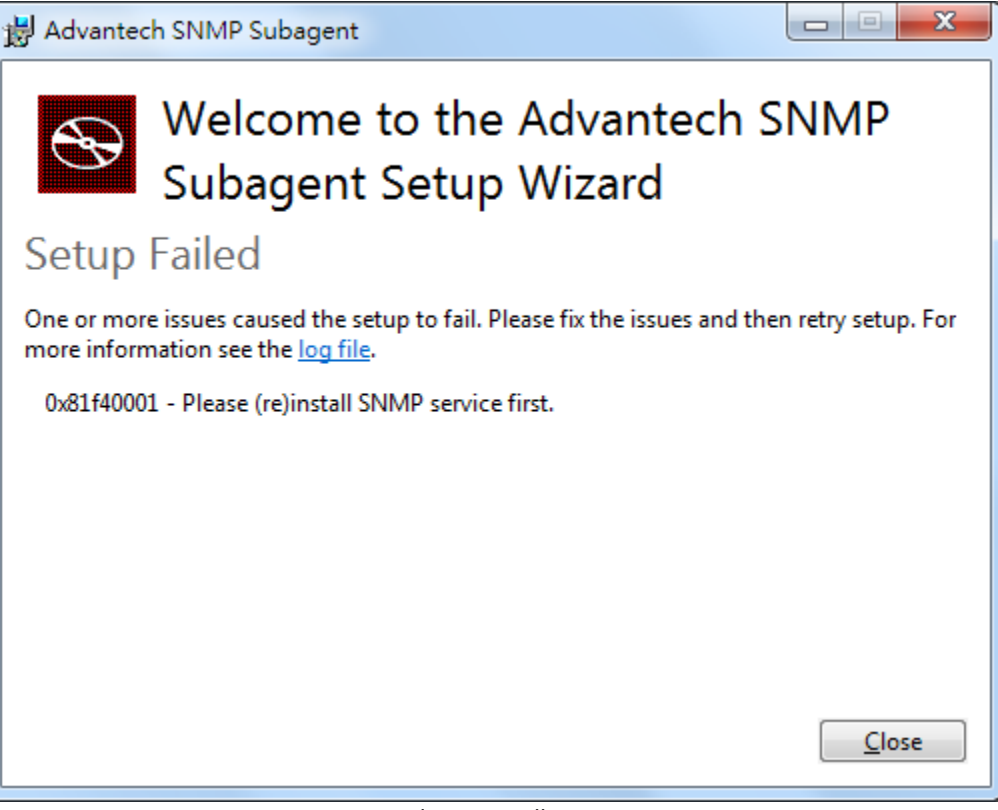

Figure 3-2 Please install SNMP service

| Advantech SNMP Subagent | Version: <0.99>    |
|-------------------------|--------------------|
| User Guide              | Date: <05/02/2018> |

#### 3.1.2 Install Advantech Kernel Driver

The installation package will install the Advantech Kernel Driver which is needed by Advantech SNMP Subagent.

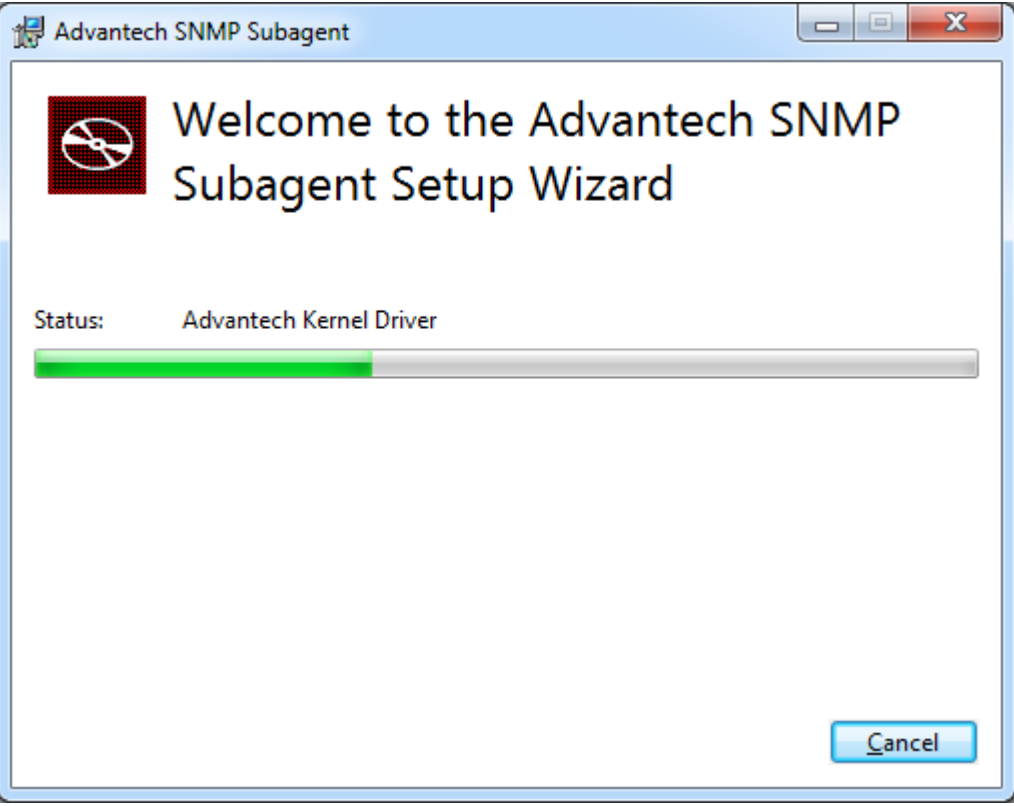

Figure 3-3 Advantech Kernel Driver

| Advantech SNMP Subagent | Version: <0.99>    |
|-------------------------|--------------------|
| User Guide              | Date: <05/02/2018> |

The Installation may display the following message, check *Always trust software from "Advantech Co., Ltd."* and click **Install** to complete the driver installation.

| Advantech SNMP Subagent                                                                                                    |
|----------------------------------------------------------------------------------------------------|
|                                                                                                    |
| Windows Security                                                                                                    |
| Would you like to install this device software?                                                                                                |
| Name: Advantech Corp.<br>Publisher: Advantech Co., Ltd.                                                                                        |
| Always trust software from "Advantech Co., Ltd.". Install Don't Install                                                                        |
| You should only install driver software from publishers you trust. <u>How can I decide</u><br><u>which device software is safe to install?</u> |
|                                                                                                    |
|                                                                                                    |
| Cancel                                                                                                    |

Figure 3-4 Windows Security of Driver

| Advantech SNMP Subagent | Version: <0.99>    |
|-------------------------|--------------------|
| User Guide              | Date: <05/02/2018> |

#### 3.1.3 Install Advantech SNMP Subagent

To install the *Advantech SNMP Subagent*, the installation Wizard will display another installation wizard as shown in Figure 3-6.

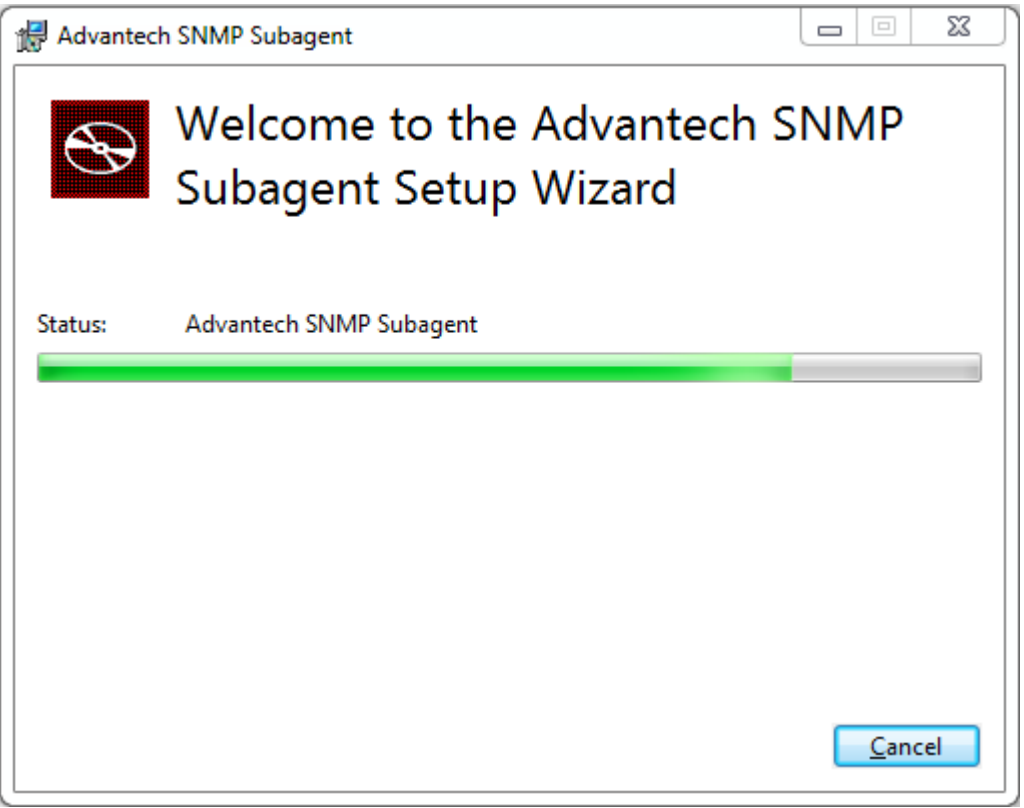

Figure 3-5 Advantech SNMP Subagent

| Advantech SNMP Subagent | Version: <0.99>    |
|-------------------------|--------------------|
| User Guide              | Date: <05/02/2018> |

Click **Next** to start the installation and you will see an *SNMP configuration* page as shown in Figure 3-7.

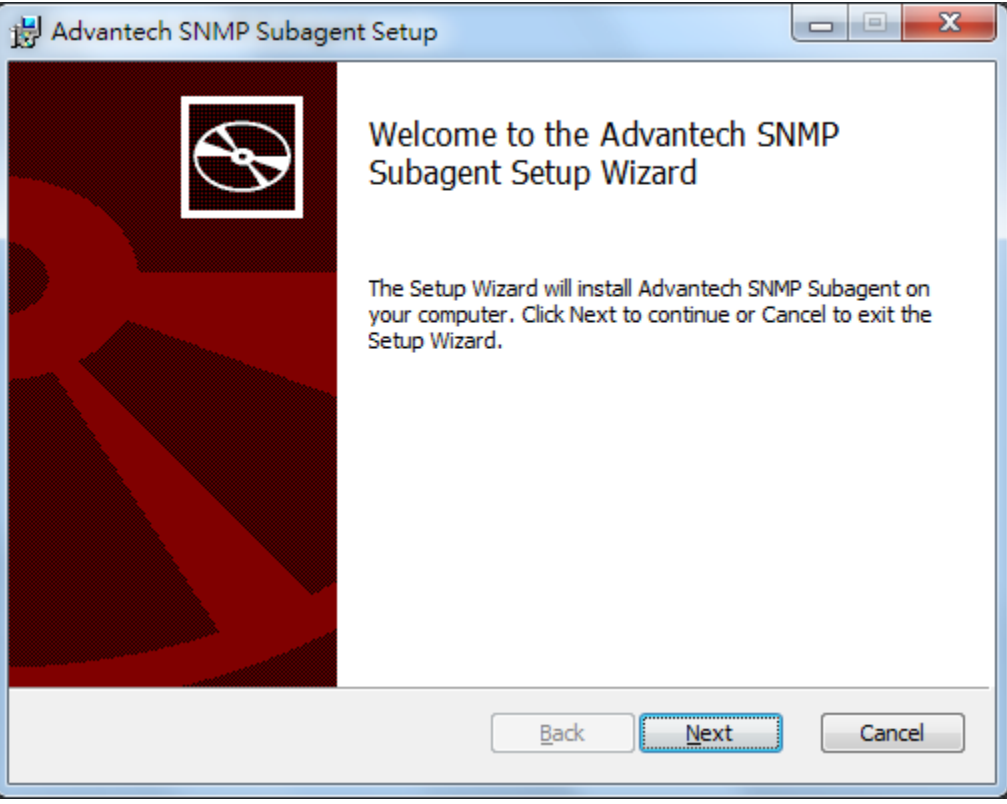

Figure 3-6 Advantech SNMP Subagent Setup Wizard

| Advantech SNMP Subagent | Version: <0.99>    |
|-------------------------|--------------------|
| User Guide              | Date: <05/02/2018> |

#### 3.1.4 SNMP Configuration

You can enter the *Read-Only, Read-Write*, and *Trap Community* which will be applied to the SNMP service. If you input an incorrect Community String, the installation wizard will show an error message as shown in Figure 3-8.

| B Advantech SNMP Subagent                                                                                       | ×         |
|----------------------------------------------------------------------------------------------------|-----------|
| SNMP Configuration<br>Please enter your SNMP information                                                        |           |
| Read-Only Community:<br>public<br>Read- <u>W</u> rite Community:<br>private<br><u>Trap Community:</u><br>public |           |
| Back Nex                                                                                                    | kt Cancel |

Figure 3-7 SNMP Configuration

| Advantech SNMP Subagent | Version: <0.99>    |
|-------------------------|--------------------|
| User Guide              | Date: <05/02/2018> |

| SNMP Configuration Please enter your SNMP information |
|-------------------------------------------------------|
| Please enter your SNMP information                    |
| Read-Only Comm                                        |
| public*       Read-Write Com       Read-Write Com     |
| private<br><u>T</u> rap Community:<br>public<br>確定    |
| <u>B</u> ack <u>N</u> ext Cancel                      |

Figure 3-8 Incorrect Community String

After installation, the Read-Only and Read-Write community will be applied to the *Security tab* of SNMP Service Properties as shown in Figure 3-9.

| SNMP Service Properties (Local Computer)                                                                                                  | 提 Advantech SNMP Subagent                                                    |
|----------------------------------------------------------------------------------------------------|------------------------------------------------------------------------------|
| General Log On Recovery Agent Traps Security Dependencies                                                                                 | SNMP Configuration Please enter your SNMP information                        |
| Accepted community names                                                                                                    |                                                                              |
| Community Rights                                                                                                    | Read-Only Community:                                                         |
| public READ ONLY                                                                                                    | public                                                                       |
| private     READ WRITE       Add     Edit       Remove       Accept SNMP packets from any host       Accept SNMP packets from these hosts | Read- <u>Write Community:</u><br>private<br><u>Irap Community:</u><br>public |
| Add Edit Remove                                                                                                    | Back Next Cancel                                                             |

Figure 3-9 Community for Security of SNMP service

| Advantech SNMP Subagent | Version: <0.99>    |
|-------------------------|--------------------|
| User Guide              | Date: <05/02/2018> |

The *Trap Community* will be applied to the *Traps* tab of *SNMP Service Properties* as shown in Figure 3-10. You can add more *Trap destinations* in the *Traps* tab of *SNMP Service Properties* if need.

| SNMP Service Properties (Local Computer)                                                                                                    | 🔁 Advantech SNMP Subagent                             |
|----------------------------------------------------------------------------------------------------|-------------------------------------------------------|
| General Log On Recovery Agent Traps Security Dependencies                                                                                                    | SNMP Configuration Please enter your SNMP information |
| and IPX/SPX protocols. If traps are required, one or more<br>community names must be specified. Trap destinations may be<br>host names. IP addresses or IPX addresses. | Read-Only Community:                                  |
| public Address                                                                                                    | Read- <u>W</u> rite Community:                        |
| 0000<br>0000<br>0000 5 default Trap<br>0000 destinations                                                                                                    | public                                                |
| Add Edit Remove                                                                                                    | Back Next Cancel                                      |

Figure 3-10 Community for Traps of SNMP service

| Advantech SNMP Subagent | Version: <0.99>    |
|-------------------------|--------------------|
| User Guide              | Date: <05/02/2018> |

#### 3.1.5 Install the SNMP Subagent

After finishing SNMP configuration, you can continue to install SNMP subagent. During installation, it will install subagents to the system and restart the SNMP service as shown in Figure 3-12.

| H Advantech SNMP Subagent Setup                                                                                                    |      | X   |
|----------------------------------------------------------------------------------------------------|------|-----|
| Ready to install Advantech SNMP Subagent                                                                                               |      | Ð   |
| Click Install to begin the installation. Click Back to review or change any of installation settings. Click Cancel to exit the wizard. | your |     |
|                                                                                                    |      |     |
|                                                                                                    |      |     |
| <u>B</u> ack Install                                                                                                    | Can  | cel |

Figure 3-11 Ready to Install SNMP Subagent

| Advantech SNMP Subagent | Version: <0.99>    |
|-------------------------|--------------------|
| User Guide              | Date: <05/02/2018> |

| Advantech SNMP Subagent Setup                                       |        |  |  |  |
|---------------------------------------------------------------------|--------|--|--|--|
| Installing Advantech SNMP Subagent                                  |        |  |  |  |
| Please wait while the Setup Wizard installs Advantech SNMP Subagent |        |  |  |  |
| Status: Stopping services                                           |        |  |  |  |
|                                                                     |        |  |  |  |
|                                                                     |        |  |  |  |
|                                                                     |        |  |  |  |
|                                                                     |        |  |  |  |
| <u>B</u> ack <u>N</u> ext                                           | Cancel |  |  |  |

Figure 3-12 Stop/Start Service

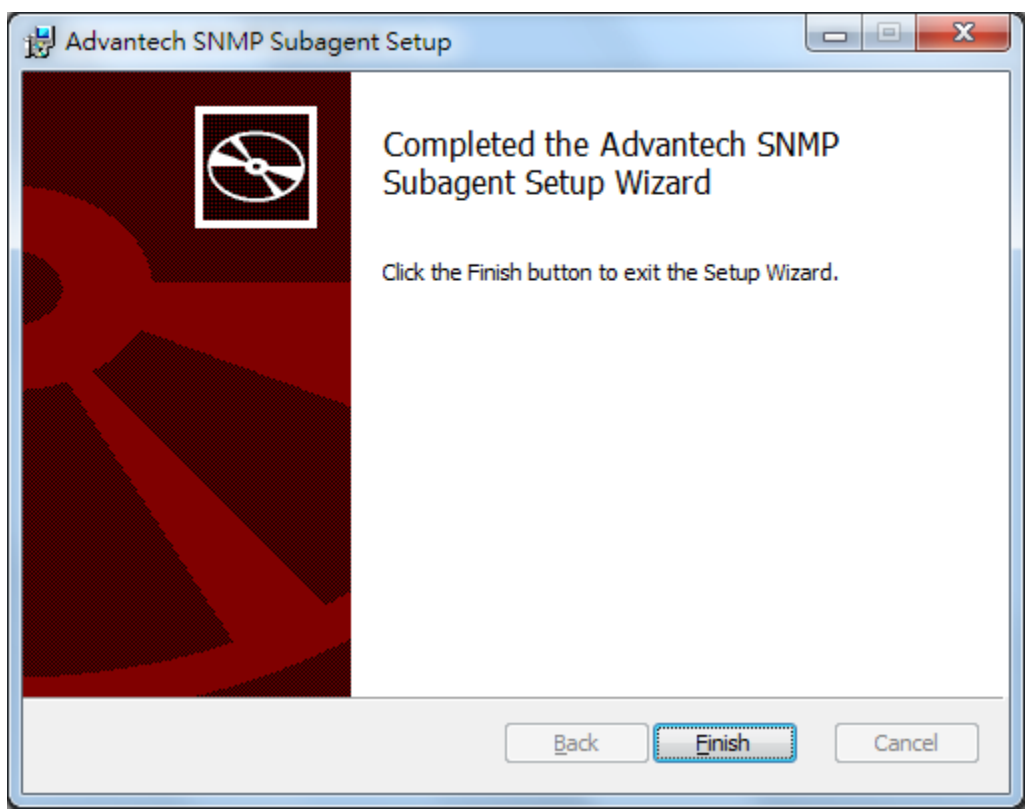

Figure 3-13 Installation Completed

| Advantech SNMP Subagent | Version: <0.99>    |
|-------------------------|--------------------|
| User Guide              | Date: <05/02/2018> |

#### 3.1.6 Restart Computer

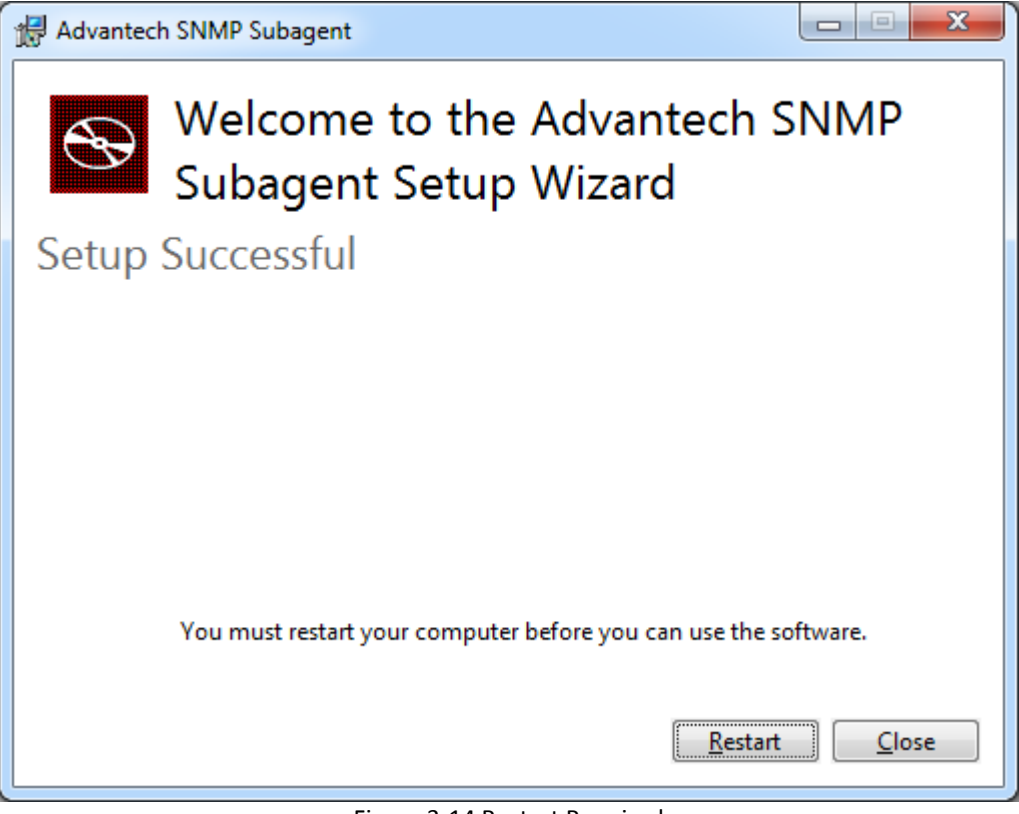

Figure 3-14 Restart Required

| Advantech SNMP Subagent | Version: <0.99>    |
|-------------------------|--------------------|
| User Guide              | Date: <05/02/2018> |

#### 3.1.7 Security Settings

In order to communicate with Network Management Station (NMS), you need to add the NMS IP address to the Security tab of SNMP service properties as shown in Figure 3-15

| SNMP Service Prop                                                          | erties (Loca        | I Compu      | iter) |               |            | x    |
|----------------------------------------------------------------------------|---------------------|--------------|-------|---------------|------------|------|
| General Log On                                                             | Recovery            | Agent        | Traps | Security      | Dependenci | es   |
| Send authent                                                               | ication trap        |              |       |               |            |      |
| Accepted com                                                               | munity <u>n</u> ame | s            |       |               |            | - II |
| Community                                                                  |                     |              | Righ  | nts           |            |      |
| public                                                                     |                     |              | RE/   | AD ONLY       |            |      |
| private                                                                    |                     |              | RE/   | AD WRITE      |            |      |
|                                                                            |                     |              |       |               |            |      |
| A                                                                          | <u>d</u> d          | <u>E</u> dit | ]     | <u>R</u> emo  | ve         |      |
| Assert SNMP analysis from any bart                                         |                     |              |       |               |            |      |
| Accept SNMP packets from any nost     Accept SNMP packets from these hosts |                     |              |       |               |            |      |
| localhost                                                                  |                     |              |       |               |            |      |
|                                                                            |                     |              |       |               |            |      |
|                                                                            |                     |              |       |               |            |      |
| A                                                                          | dd <u>.</u>         | Edit         | ]     | Re <u>m</u> o | ve         |      |
| Learn more abo                                                             | .tt <u>SNMP</u>     |              |       |               |            |      |
|                                                                            |                     | ОК           |       | Cancel        |            | ply  |

Figure 3-15 Add NMS IP address

| Advantech SNMP Subagent | Version: <0.99>    |
|-------------------------|--------------------|
| User Guide              | Date: <05/02/2018> |

#### 3.1.8 Get MIB files

After the installation finished, you can find the MIB Files from **Start menu > All Programs > Advantech > SNMP Subagent > SNMP Subagent MIB Files** as shown in Figure 3-16 or from the installation folder of *Advantech SNMP Subagent* as shown in Figure 3-17.

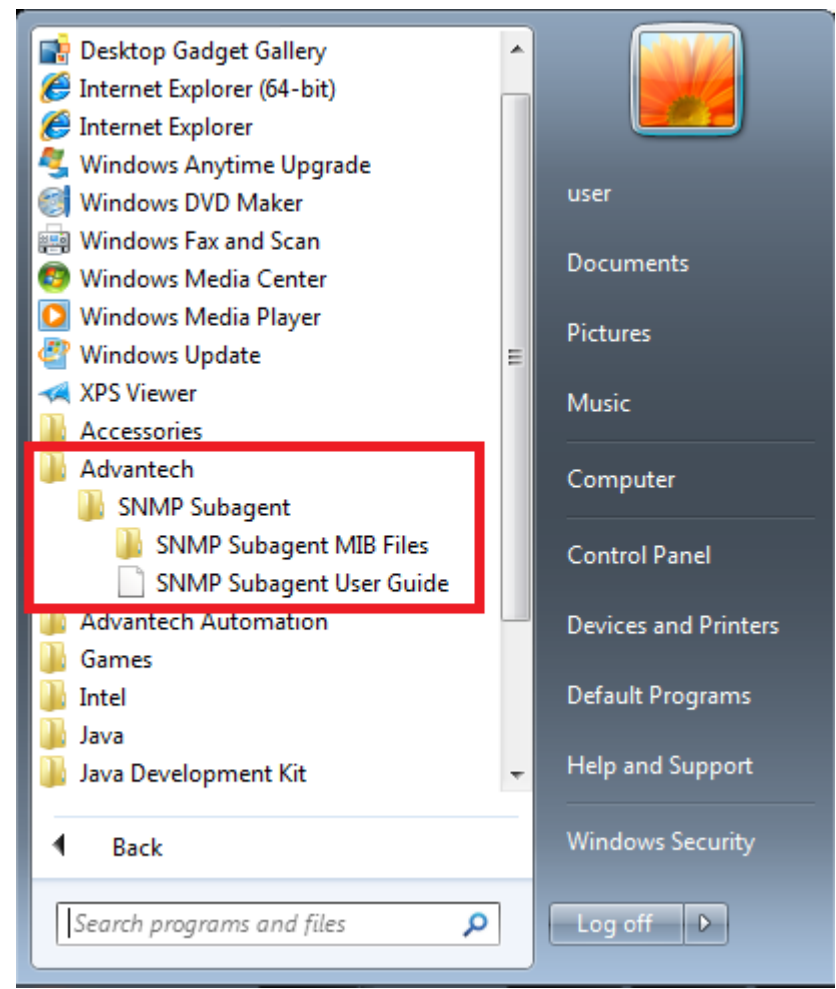

Figure 3-16 MIB Files

| Advantech SNMP Subagent | Version: <0.99>    |
|-------------------------|--------------------|
| User Guide              | Date: <05/02/2018> |

| r                     |                                               |                   |          | _  | _   |
|-----------------------|-----------------------------------------------|-------------------|----------|----|-----|
|                       |                                               |                   |          |    | ×   |
| C:\Program            | Files (x86)\Advantech\SNMP Subagent\MIB Files | ✓ Search MIB F    | iles     |    | ٩   |
| Organize 🔻 Include in | n library 🔻 Share with 🔻 New folder           |                   |          |    | 2   |
| 🚖 Favorites           | Name                                          | Date modified     | Туре     | Si | ze  |
| 🧮 Desktop             | advantech-common-mib.mib                      | 10/5/2016 2:44 PM | MIB File |    |     |
| 属 Downloads           | ADVANTECH-PLATFORMS-MIB.mib                   | 10/5/2016 2:42 PM | MIB File |    |     |
| 🖳 Recent Places       |                                               |                   |          |    |     |
| <b>E</b>              |                                               |                   |          |    |     |
| Desuments             |                                               |                   |          |    |     |
| Music                 |                                               |                   |          |    |     |
| Pictures              |                                               |                   |          |    |     |
| Videos                |                                               |                   |          |    |     |
| _                     |                                               |                   |          |    |     |
| 🖳 Computer            |                                               |                   |          |    |     |
| 🚢 Local Disk (C:)     |                                               |                   |          |    |     |
|                       |                                               |                   |          |    |     |
| 📭 Network             |                                               |                   |          |    |     |
|                       | •                                             |                   |          |    | - F |
| 2 items               |                                               |                   |          |    |     |

Figure 3-17 MIB Files Location

| Advantech SNMP Subagent | Version: <0.99>    |
|-------------------------|--------------------|
| User Guide              | Date: <05/02/2018> |

# 3.2 Uninstallation

To uninstall the Advantech SNMP Subagent, you can follow the following steps.

#### 3.2.1 Launch uninstallation wizard

Go to **Control panel > Programs and Features** and select the **Advantech SNMP Subagent**. Click **Uninstall** to launch uninstallation wizard as shown in Figure 3-19.

| C C C C C C C C C C C C C C C C C C C                  | Programs and Features     F      Search Programs                            | s and Features 👂      |  |
|--------------------------------------------------------|-----------------------------------------------------------------------------|-----------------------|--|
| Control Panel Home                                     | Uninstall or change a program                                               |                       |  |
| View installed updates Turn Windows features on or off | To uninstall a program, select it from the list and then Change, or Repair. | click Uninstall,      |  |
|                                                        | Organize 🕶 Uninstall Change                                                 | ≣ ▾ 🔞                 |  |
|                                                        | Name                                                                        | Publisher 🔺           |  |
|                                                        | Adobe Flash Player 15 ActiveX                                               | Adobe Systems Incorpc |  |
|                                                        | Advantech DiagAnywhere Server                                               | Advantech             |  |
|                                                        | HAdvantech Lmsensor Nuvoton Driver Advantech                                |                       |  |
|                                                        | Advantech SNMP Subagent Advantech Co., Ltd.                                 |                       |  |
|                                                        | Advantech Watchdog Driver                                                   | Advantech Automation  |  |
|                                                        | 🚑 CrystalDiskInfo 6.1.14                                                    | Crystal Dew World     |  |
|                                                        | 💽 Google Chrome                                                             | Google Inc.           |  |
|                                                        | Intel(R) Network Connections 17.1.55.0                                      | Intel                 |  |
|                                                        | 🖹 Intel® Control Center                                                     | Intel Corporation     |  |
|                                                        | 1 Intel® HD Graphics Driver                                                 | Intel Corporation     |  |
|                                                        | 1 Intel® Management Engine Components                                       | Intel Corporation     |  |
|                                                        | 🔁 Intel® Rapid Storage Technology                                           | Intel Corporation     |  |
|                                                        | Honorow Intel® SDK for OpenCL - CPU Only Runtime Package Intel Corporation  |                       |  |
|                                                        | Microsoft .NET Framework 4.5.1 Microsoft Corporation                        |                       |  |
|                                                        | •                                                                           | Þ                     |  |
|                                                        | Advantech Co., Ltd. Product version: 0.12.00<br>Size: 744 KE                | D4<br>3               |  |

Figure 3-18 Uninstall or change a program

| Advantech SNMP Subagent | Version: <0.99>    |
|-------------------------|--------------------|
| User Guide              | Date: <05/02/2018> |
|                         |                    |

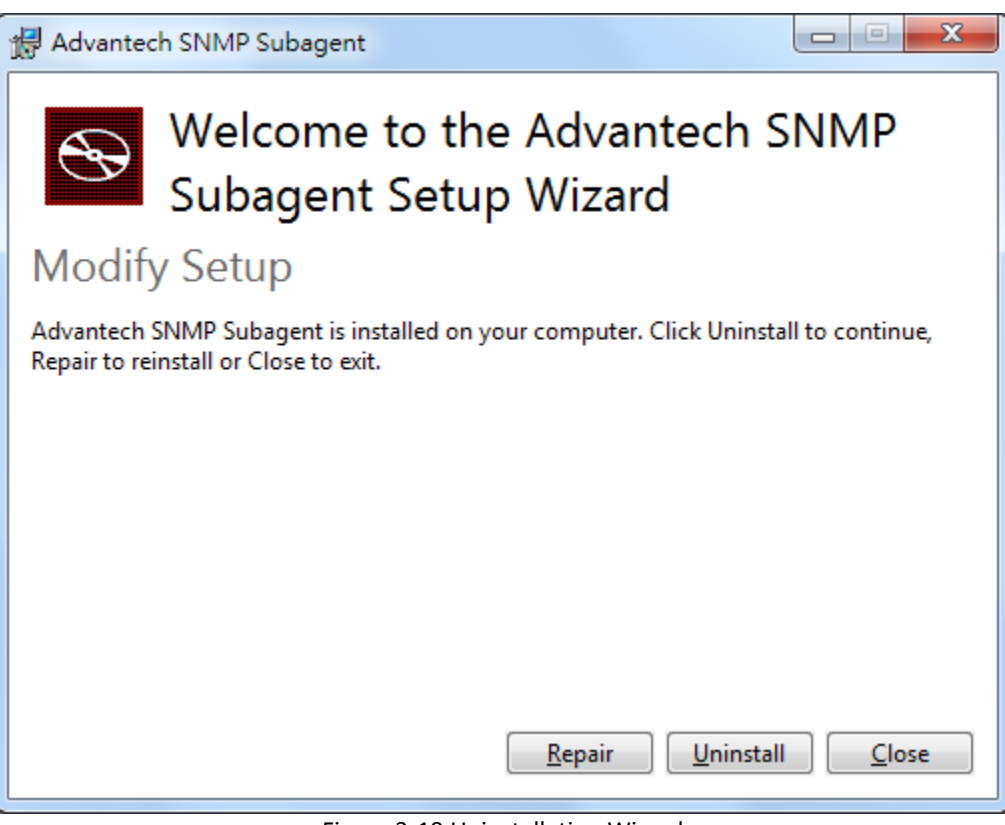

Figure 3-19 Uninstallation Wizard

#### 3.2.2 Uninstall the Advantech SNMP Subagent

Click **Uninstall** to continue the uninstallation process and wait the subagent has been uninstalled as shown in Figure 3-21.

| Advantech SNMP Subagent | Version: <0.99>    |
|-------------------------|--------------------|
| User Guide              | Date: <05/02/2018> |

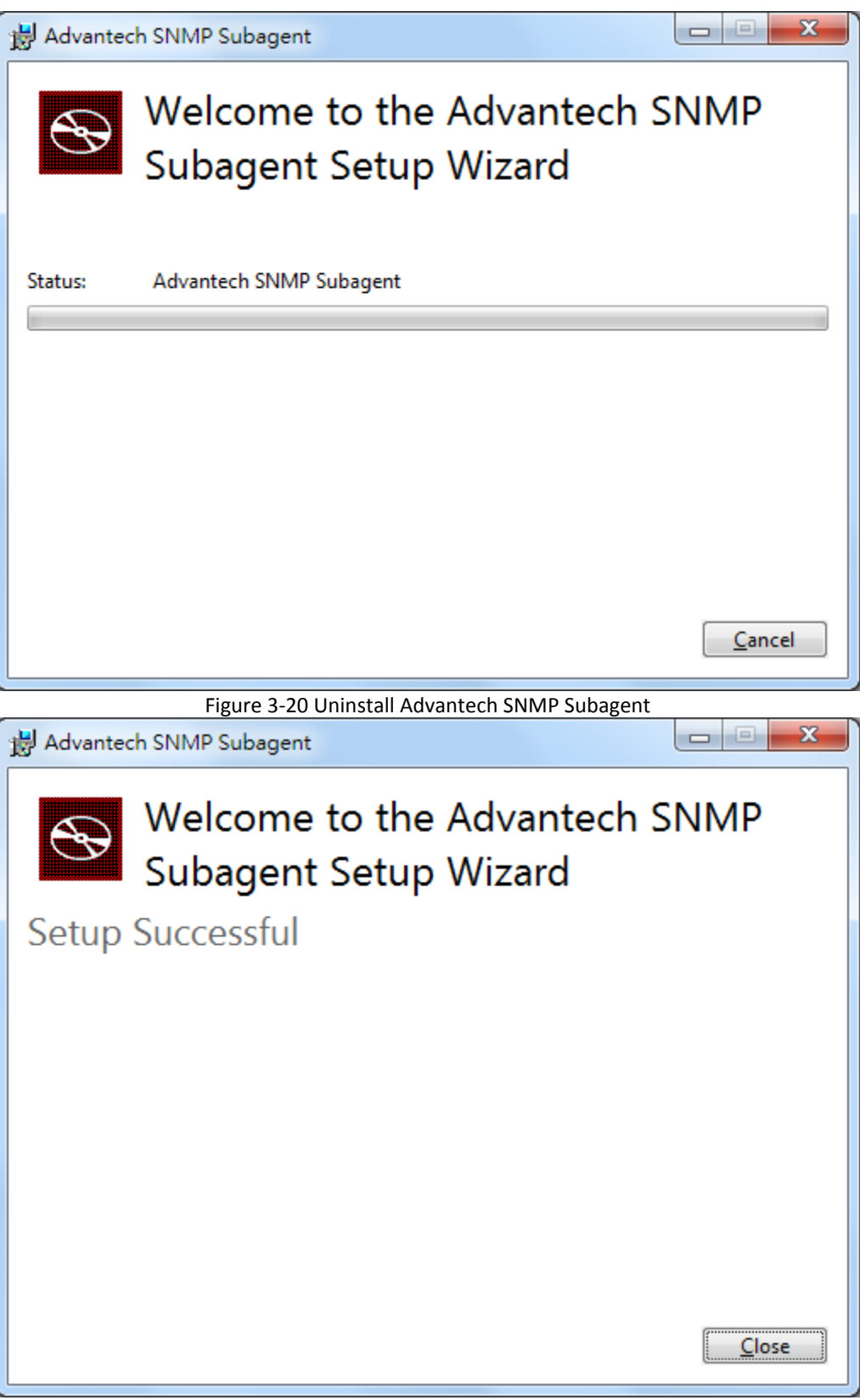

Figure 3-21 Uninstall Successful

| Advantech SNMP Subagent | Version: <0.99>    |
|-------------------------|--------------------|
| User Guide              | Date: <05/02/2018> |

# 4. Appendix

### 4.1 Third-Party MIB Browser

The Advantech SNMP Subagent has been tested with the following MIB Browser.

- iReasoning MIB browser <u>http://ireasoning.com</u>
- ManageEngine Free SNMP MIB Browser <u>https://www.manageengine.com/products/mibbrowser-free-tool/</u>

#### 4.1.1 iReasoning MIB browser

Download Link: <u>http://ireasoning.com/mibbrowser.shtml</u>

1. Once running iReasoning MIB browser in the *client platform*, please load MIB files first.

| IReasoning MIB Browser |                 |        |           |                      |  |  |
|------------------------|-----------------|--------|-----------|----------------------|--|--|
| File                   | Edit Operations | Tools  | Bookmarks | Help                 |  |  |
| Þ                      | Load MIBs       | Ctrl+L | Advanced  | OID: .1.3.6.1.4.1.10 |  |  |
| UnLoad MIBs            |                 |        |           |                      |  |  |
| MIB Modules            |                 |        |           |                      |  |  |
| Open Session           |                 |        |           |                      |  |  |
|                        | Save Session    |        |           |                      |  |  |
|                        | Exit            |        |           |                      |  |  |

2. Load *ADVANTECH-PLATFORMS-MIB.mib* and *advantech-common-mib.mib*. They are available after you installed the *Advantech SNMP Subagent*. (e.g., C:\program files\Advantech\AdvSNMPAgent\Mib). Copy these two files to your *client platform* in advance.

| 🕤 Open       |                                              |                                      |                    |             | ×              |
|--------------|----------------------------------------------|--------------------------------------|--------------------|-------------|----------------|
| Look in      | 📗 MIB Files                                  |                                      |                    | 🔹 🤌 💋       |                |
| Recent Items | advanteci<br>ADVANTE                         | n-common-mib.mib<br>CH-PLATFORMS-MIE | 3.mib              |             |                |
| Desktop      |                                              |                                      |                    |             |                |
| My Documents |                                              |                                      |                    |             |                |
| Computer     |                                              |                                      |                    |             |                |
| Network      | File <u>n</u> ame:<br>Files of <u>typ</u> e: | ech-common-mib.mib"<br>All Files     | "ADVANTECH-PLATFOR | MS-MIB.mib" | Open<br>Cancel |

Figure 4-2 Advantech MIBs

Figure 4-1 Load MIBs

| Advantech SNMP Subagent | Version: <0.99>    |
|-------------------------|--------------------|
| User Guide              | Date: <05/02/2018> |

| Advantech SNMP Subagent | Version: <0.99>    |
|-------------------------|--------------------|
| User Guide              | Date: <05/02/2018> |

3. Enter the IP address of the *target platform* where *Advantech SNMP Subagent* was installed.

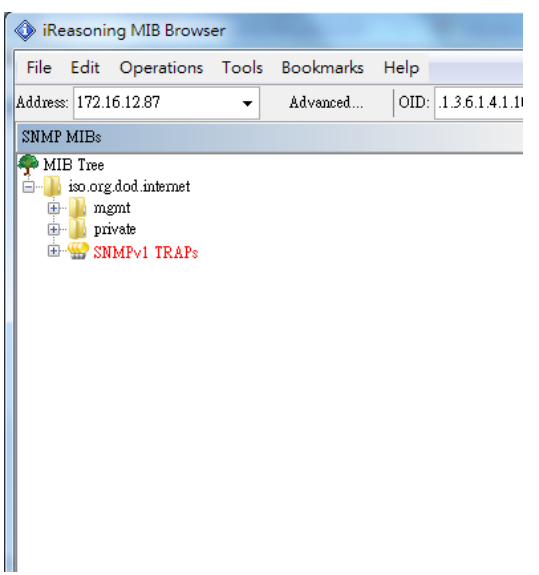

Figure 4-3 Enter IP address

4. For example, you can find **sysModuleID** as following Figure 4-4, and there is also a description at the bottom of the window.

| 🚯 iReason    | ing MIB Brows                                                                                                    | er                                                                                         |                                                                                         | Advantaci   | Marris Linguest        |  |
|--------------|----------------------------------------------------------------------------------------------------|--------------------------------------------------------------------------------------------|-----------------------------------------------------------------------------------------|-------------|------------------------|--|
| File Edit    | Operations                                                                                                    | Tools                                                                                      | Bookmarks                                                                               | Help        |                        |  |
| Address: 172 | .16.12.87                                                                                                    | •                                                                                          | Advanced                                                                                | OID: .1.3.6 | 5.1.4.1.10297.100.1.1. |  |
| SNMP MIBs    |                                                                                                    |                                                                                            |                                                                                         |             |                        |  |
| MIB Tree     | e<br>rg.dod.internet<br>ngmt<br>invate<br>enterprises<br>in advantech<br>in advantech<br>in | echComr<br>ystem<br>sysDevi<br>sysDes<br>sysDes<br>sysRele<br>sysFirst<br>sysBoo<br>sysBoo | nonMIB<br>uleID<br>iceName<br>ar<br>geVersion<br>aseDate<br>BootTime<br>tTime<br>tCount |             |                        |  |
| Name         | sysModuleID                                                                                                    | 7 100 1                                                                                    | 1                                                                                       |             |                        |  |
|              | ADVANTECH-C                                                                                                    | 0.100.1.<br>00MMOI                                                                         | I<br>N-MIR                                                                              |             |                        |  |
| Syntax       | DISPLAYSTRIN                                                                                                    | G                                                                                          |                                                                                         |             |                        |  |
| Access       | read-only                                                                                                    | -                                                                                          |                                                                                         |             |                        |  |
| Status       | mandatory                                                                                                    |                                                                                            |                                                                                         |             |                        |  |
| DefVal       |                                                                                                    |                                                                                            |                                                                                         |             |                        |  |
| Indexes      |                                                                                                    |                                                                                            |                                                                                         |             |                        |  |
| Descr        | The module nam<br>should include th<br>It is mandatory th<br>printable ASCII of<br>e.g. UNO-2184G                                                                                                    | ne of the<br>e full nar<br>nat this or<br>characters<br>, TPC-18                           | device. This valu<br>ne of the hardwa<br>11y contain<br>8.<br>840WP. etc.,              | le<br>re.   |                        |  |

Figure 4-5 sysModuleID

| Advantech SNMP Subagent | Version: <0.99>    |
|-------------------------|--------------------|
| User Guide              | Date: <05/02/2018> |

5. Double click on sysModuleID. *Target platform* will reply the module/product name message at the right side of the window.

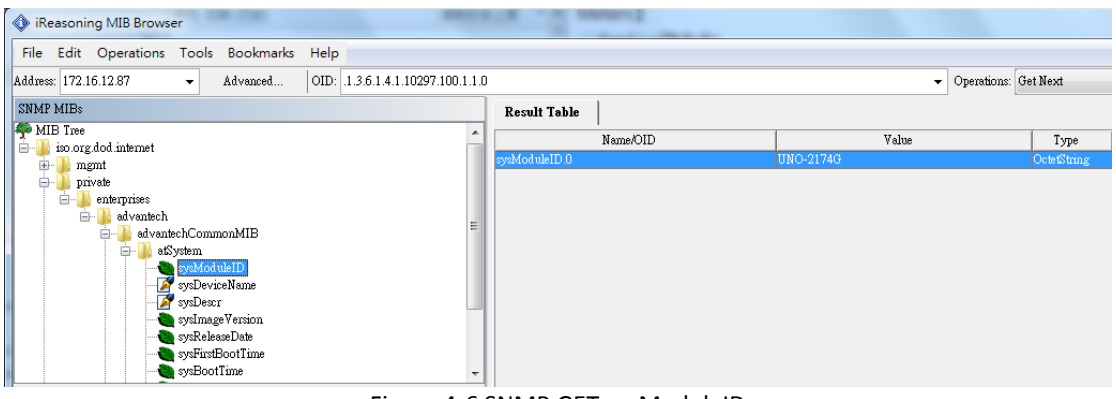

Figure 4-6 SNMP GET sysModuleID

6. You can also double click on **sysBootCount** to get reboot counter value from the *target platform*, for example.

| IReasoning MIB Browser               | 100                              | -              | -         | and its second second |
|--------------------------------------|----------------------------------|----------------|-----------|-----------------------|
| File Edit Operations Tools Bookmarks | Help                             |                |           |                       |
| Address: 172.16.12.87 - Advanced     | OID: 1.3.6.1.4.1.10297.100.1.8.0 |                |           | ✓ Operations: Ge      |
| SNMP MIBs                            |                                  | Result Table   |           |                       |
|                                      | *                                | Name/OID       |           | Value                 |
| emerprises                           |                                  | sysModuleID.0  | UNO-21740 | G                     |
| advantechCommonMIB                   |                                  | sysBootCount.0 | 41        |                       |
| 🖶 🌗 atSystem                         |                                  |                |           |                       |
| sysModuleID                          |                                  |                |           |                       |
| - SysDeviceName                      |                                  |                |           |                       |
| SysDesci                             | =                                |                |           |                       |
| sysReleaseDate                       |                                  |                |           |                       |
| sysFirstBootTime                     |                                  |                |           |                       |
| sysBootTime                          |                                  |                |           |                       |
| sysBootCount                         |                                  |                |           |                       |

Figure 4-7 sysBootCount

7. Advantech SNMP Subagent also provides TRAP functions which will notify the *client platform* if alarm events happened on the *target platform*. For example, if the voltage is abnormal, SNMP will automatically send a trap to notify the user. Before the start, click the **Advanced** button and enter 'private' in the "Write Community" field.

| IReasoning MIB Browser                                                                                                    | and and a second second second second second second second second second second second second second second se |
|----------------------------------------------------------------------------------------------------|----------------------------------------------------------------------------------------------------|
| File Edit Operations Tools Bookmarks H                                                                                                    | lelp                                                                                                    |
| Address: 172.16.12.87   Advanced /                                                                                                    | Advanced Properties of SNMP Agent                                                                              |
| SNMP MIBs<br>enterprises<br>dvantech<br>dvantech<br>stystem<br>stystem<br>smp TrapSrvObj<br>smp TrapSrvIble<br>smp TrapSrvI<br>smp TrapSrvI<br>smp T | Address         172.16.12.87           Port         161           Read Community                               |
| Mama ana Tan Sa Tabla                                                                                                    | Ok Cancel                                                                                                    |

Figure 4-8 Write Community

| Advantech SNMP Subagent | Version: <0.99>    |
|-------------------------|--------------------|
| User Guide              | Date: <05/02/2018> |

8. Find **snmpTrapSrvTable**, right-click on it then click **Table View**.

| 🔷 iRea      | asonir                         | ng MIB Browse                                                                         | er                                                                                                    |                                  |                                                                               |                             |             |      |
|-------------|--------------------------------|---------------------------------------------------------------------------------------|----------------------------------------------------------------------------------------------------|----------------------------------|-------------------------------------------------------------------------------|-----------------------------|-------------|------|
| File        | Edit                           | Operations                                                                            | Tools                                                                                                    | Во                               | okmarks                                                                       | Help                        |             |      |
| Address:    | 172.1                          | 6.12.87                                                                               | •                                                                                                    | A                                | dvanced                                                                       | OID:                        | .1.3.6.1.4. | 1.10 |
| SNMP N      | 4IBs                           |                                                                                       |                                                                                                    |                                  |                                                                               |                             |             |      |
|             |                                | enterprises<br>advantech<br>advante<br>advante<br>advante<br>ats<br>ats<br>ats<br>ats | echCom<br>ystem<br>Igmt<br>snmp T<br><b>Som</b><br>Som<br>Som<br>Som<br>Som<br>Som<br>Som<br>Som<br>Som<br>Som<br>Som | monM<br>rapSrv<br>npTra<br>nmpTi | IIB<br>Obj<br>pSrvNumber<br>apSrvTable<br>Find in su<br>Export to<br>Expand s | r<br>btree<br>CSV<br>ubtree |             | A E  |
|             |                                |                                                                                       |                                                                                                    |                                  | Graph Vie                                                                     | ew                          | Ctrl+F      | ۲.   |
|             |                                | ⊡… 퉲 atP                                                                              | u<br>ciConfi,                                                                                                    |                                  | Get Next                                                                      |                             | Ctrl+1      | N    |
|             | iagPlatformsM. Get Bulk Ctrl+B |                                                                                       |                                                                                                    |                                  |                                                                               |                             |             |      |
|             |                                | ⊡…∥ sw(                                                                               | froup<br>nitorGn                                                                                                    |                                  | Get Subtr                                                                     | ee                          | Ctrl+E      |      |
|             |                                |                                                                                       | 1                                                                                                    |                                  | Walk                                                                          |                             | Ctrl+\      | N    |
| Name<br>OID | S                              | mmp TrapSrv Tab<br>1.3.6.1.4.1.1029                                                   | de<br>7.100.2                                                                                                    |                                  | Table Vie                                                                     | w                           | Ctrl+1      | ſ    |

Figure 4-9 snmpTrapSrvTable

9. The Trap Server Table will show up at the right side of the window. There are **five** empty IP addresses **0.0.0.0** by default. You can update them with your *client platforms or NMS* IP addresses by *SNMP SET* command. You can also add/edit the snmpTrapSrvIP in the *Traps* tab of *SNMP Service Properties* as shown in Figure 3-10.

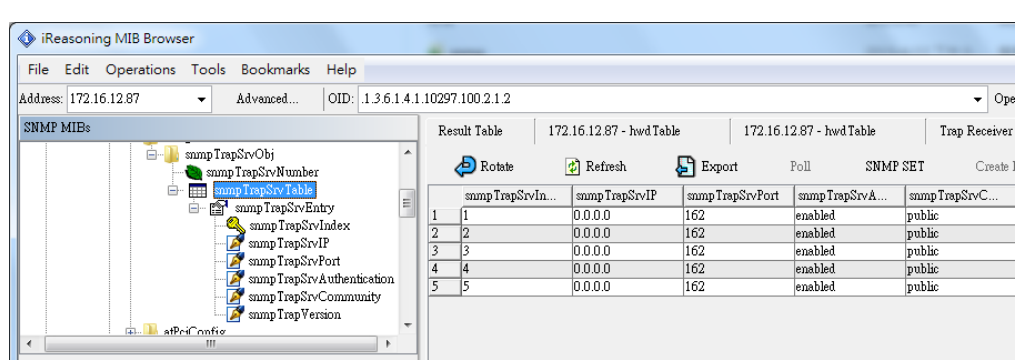

Figure 4-10 snmpTrapSrvTable with default IP addresses

| Advantech SNMP Subagent | Version: <0.99>    |
|-------------------------|--------------------|
| User Guide              | Date: <05/02/2018> |

10. First, click one text field of snmpTrapSrvIP, and click "SNMP SET"

| : |              |     |                  |                  | -             | Operations: Get Next | 6               | 📌 Go       |
|---|--------------|-----|------------------|------------------|---------------|----------------------|-----------------|------------|
|   | Result Table | 172 | .16.12.87 - snmp | TrapSrvTable ×   |               |                      |                 |            |
|   | 卢 Rotate     |     | 🐉 Refresh 💦 ,    | 🔓 Export 🛛       | Poll 2. SNMP  | SET Create I         | Row Delete      | Row        |
|   | snmp TrapSrv | /In | snmp TrapSrvIP   | snmp TrapSrvPort | snmp TrapSrvA | snmp TrapSrvC        | snmp Trap Versi | Index Valu |
| 1 | 1            | 1.  | 0.0.0            | 162              | enabled       | public               | v1              | 1          |
| 2 | 2            |     | 0.0.0            | 162              | enabled       | public               | v1              | 2          |
| 3 | 3            |     | 0.0.0.0          | 162              | enabled       | public               | v1              | 3          |
| 4 | 4            |     | 0.0.0            | 162              | enabled       | public               | v1              | 4          |
| 5 | 5            |     | 0.0.0.0          | 162              | enabled       | public               | v1              | 5          |

Figure 4-11 snmpTrapSrvIP and SNMP SET

11. Enter the IP address of the *client platform or NMS* in the **Value** field.

| esult Table | 172 16 12 87 -        | sumuTranSryTable ×  | <b>-</b>      | Operations: Get Nex | t 🔻             | 📌 Go    |
|-------------|-----------------------|---------------------|---------------|---------------------|-----------------|---------|
| le Rotate   | 🧳 Refresh             | Export              | Poll SNMP     | SET Create          | Row Delete      | Row     |
| snimp Trapi | SrvIn   snmp TrapSrv  | /IP snmpTrapSrvPort | snmp TrapSrvA | snmp TrapSrvC       | snmp Trap Versi | Index V |
| 1           | 0.0.0.0               | 162                 | enabled       | public              | v1              | 1       |
| 2           | 0.0.0.0               | 162                 | enabled       | public              | v1              | 2       |
| 3           | 0.0.0.0               | 162                 | enabled       | public              | v1              | 3       |
| 4           | 0.0.0.0               | 162                 | enabled       | public              | v1              | 4       |
|             | 0.0.0.0               | 102                 | enabled       | public              | VI              | 5       |
| 🚯 SNMP S    | ET                    |                     |               |                     | ×               |         |
| OID         | .1.3.6.1.4.1.10297.10 | 0.2.1.2.1.2.1       |               |                     |                 |         |
| Data Tyme   | IpAddress             |                     |               |                     | •               |         |
| 2000 1)po   |                       |                     |               |                     |                 |         |

Figure 4-12 SNMP SET snmpTrapSrvIP

12. This message box "SET succeeded" is supposed to be showing up.

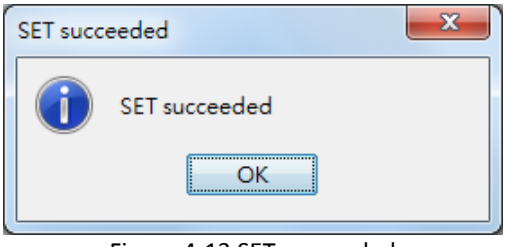

Figure 4-13 SET succeeded

| Advantech SNMP Subagent | Version: <0.99>    |
|-------------------------|--------------------|
| User Guide              | Date: <05/02/2018> |

#### 13. Tools $\rightarrow$ Trap Receiver.

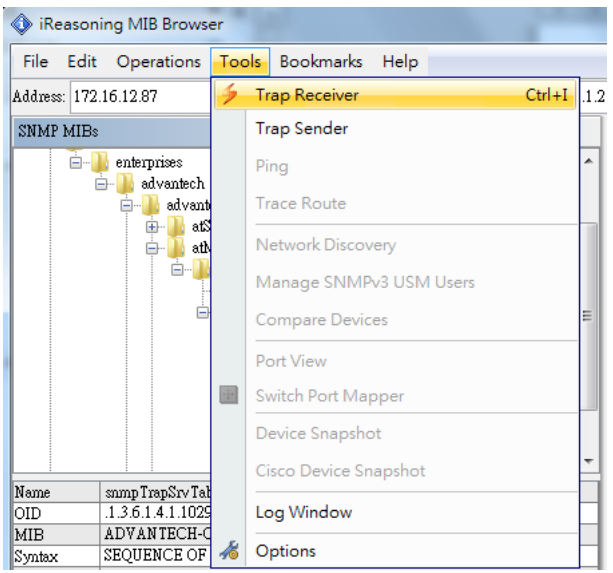

Figure 4-14 Trap Receiver

| IReasoning MIB Browser                |                              |
|---------------------------------------|------------------------------|
| File Edit Operations Tools Bookmarks  | Help                         |
| Address: 172.16.12.87 - Advanced      | OID: 1.3.6.1.4.1.10297.100.2 |
| SNMP MIBs                             | Result Table Trap Receiver × |
| advantechCommonMIB ▲                  | Operations Tools             |
| in at <u>Mgmt</u><br>⊕ 1a atPciConfig | 🜔 🙆 🎦 🍹 🤞                    |
| iagPlatformsMIB                       | Description Source           |
| trap Temperature Event                |                              |
|                                       |                              |
| trapVoltageEventCleared ≡             |                              |
| trapRemovableDeviceEvent              |                              |
| trapFanEventCleared                   |                              |
| trapCurrentEvent                      |                              |
|                                       |                              |

Figure 4-15 Trap Receiver Window

| Advantech SNMP Subagent | Version: <0.99>    |
|-------------------------|--------------------|
| User Guide              | Date: <05/02/2018> |

• Now *client platform* can receive Traps/Notifications if any device was changed on *target platform*. Please plug/remove a USB hard drive from SNMP server to verify if it works.

| iReason           | ning MIB Brows                    | er             |           |                 |                     | and the second                                  |                    |                 |                            |             |              |
|-------------------|-----------------------------------|----------------|-----------|-----------------|---------------------|-------------------------------------------------|--------------------|-----------------|----------------------------|-------------|--------------|
| File Edit         | Operations                        | Tools          | Bookmarks | Help            |                     |                                                 |                    |                 |                            |             |              |
| Address: 172      | .16.12.87                         | -              | Advanced  | OID: .1.3.6     | 1.4.1.10297.1       | 00.2                                            |                    |                 | •                          | Operations: | Get Next     |
| SNMP MIBs         |                                   |                |           | Result Tab      | le Tra              | p Receiver ×                                    |                    |                 |                            |             |              |
|                   | trap Temperatu                    | reEventC       | leared    | Operatio        | ns Tools            |                                                 |                    |                 |                            |             |              |
|                   | → trap∀oltageEve → trap∀oltageEve | mt<br>mtCleare | d         | 00              | X 👔                 | *                                               |                    |                 |                            |             |              |
|                   | trapRemovable<br>trapExpEvent     | DeviceE        | vent      | Description     |                     |                                                 |                    | Source          | Time                       |             |              |
|                   | ✓ trapFanEventC                   | leared         | E         | trapRemova      | bleDeviceEve        | nt                                              |                    | 172.16.12.87    | 2015-07-28 16              | 37:14       |              |
|                   | trapCurrentEve                    | mt<br>         |           | trapRemova      | bleDeviceEve        | at                                              |                    | 172.16.12.87    | 2015-07-28 16              | 37:14       |              |
| Name<br>OID       | atMgmt<br>.1.3.6.1.4.1.1029       | 7.100.2        | u         |                 |                     |                                                 |                    |                 |                            |             |              |
| MIB<br>Suntax     | ADVANTECH-C                       | COMMO          | N-MIB     | Source:         | 172.16              | 12.87                                           | Timestamp:         | 3               | 7 minutes 38 seconds       | S           | NMP Version  |
| Access            |                                   |                |           | Enterpri        | se: .iso.orp        | g dod internet private er                       | terprises advante  | ch iagPlatforms | MIB.platformTrapObjs       |             |              |
| Status<br>Def Val |                                   |                |           | Specific:       | 5                   |                                                 |                    |                 |                            |             |              |
| Indexes           |                                   |                |           | Generic         | enterpr             | iseSpecific                                     |                    |                 |                            |             |              |
| Descr             |                                   |                |           | Variable        | Bindings:           | -                                               |                    |                 |                            |             |              |
|                   |                                   |                |           | Name:<br>Value: | iso.org             | g dod.internet private er<br>r] disk-device (2) | terprises.advante  | ch.iagPlatforms | MIB.peripheralGroup.hard   | wareDetect  | Obj.hwdTable |
|                   |                                   |                |           | Name:<br>Value: | .iso.org<br>[Intege | g dod internet private er<br>r] insert (1)      | iterprises advante | ch iagPlatforms | MIB. peripheralGroup. hard | wareDetect  | Obj.hwdTable |

Figure 4-16 Receive Traps

14. In the example of the temperature trap, set **tpMax** to **20** and set **tpState** to be **enabled**.

| SNPII MILS |                                                                                                    |   | Result Table | 172.10.12.87 - tp lat | ole ×             |           |            |            |                  |          |
|------------|----------------------------------------------------------------------------------------------------|---|--------------|-----------------------|-------------------|-----------|------------|------------|------------------|----------|
| n          | nonitorGroup<br>temperatureObi                                                                                                    |   | P Rotate     | 👩 Refresh             | Export            | Poll SNMP | SET Create | Row Delete | Row              |          |
|            | tpNumber                                                                                                    |   | tpIndex      | tpName                | tpUnit            | tp∀alue   | tpMax      | tpMin      | tpGetTime        | tpState  |
|            | 🖮 🎹 tpTable                                                                                                    | 1 | 1            | CPU Temperature       | degree(s) Celsius | 43.5      | 255        | 0          | 0x07 DF 07 1C 01 | disabled |
|            | 🖮 🚮 tpEntry                                                                                                    | 2 | 2 2          | Board Temperature     | degree(s) Celsius | 41        | 255        | 0          | 0x07 DF 07 1C 01 | disabled |
| 8          | <pre>     tplatex     tplatex     tplatex     tplate     tplat     tplat</pre> |   |              |                       |                   |           |            |            |                  |          |

Figure 4-17 Set tpMax and tpState

|   | (Zoom In)                             |                   |                   |         |     |       |        |       |       |              |      |          |
|---|---------------------------------------|-------------------|-------------------|---------|-----|-------|--------|-------|-------|--------------|------|----------|
| R | Result Table 172.16.12.87 - tpTable × |                   |                   |         |     |       |        |       |       |              |      |          |
|   | 卢 Rotate                              | 🧳 Refresh         | 🛃 Export          | Poll    | SNM | P SET | Create | Row   | Delet | e Row        |      |          |
|   | tpIndex                               | tpName            | tpUnit            | tpValue | 1.  | tpMax |        | tpMin |       | tpGetTime    | 2.   | tpState  |
| 1 | 1                                     | CPU Temperature   | degree(s) Celsius | 39      |     | 20    |        | )     |       | 0x07 DF 07 1 | C 01 | enabled  |
| 2 | 2                                     | Board Temperature | degree(s) Celsius | 41      |     | 255   |        | Ō     |       | 0x07 DF 07 1 | C 01 | disabled |

Figure 4-18 Set tpMax and tpState (Zoom In)

| Advantech SNMP Subagent | Version: <0.99>    |
|-------------------------|--------------------|
| User Guide              | Date: <05/02/2018> |

15. Now you will receive a trap which notifies you that the temperature is abnormal.

| Result Table     | 172.16.12.87 - tpTable             | Trap Receive    | <b>r</b> × 172.16.12.87 | tp Table          |                        |                      |        |
|------------------|------------------------------------|-----------------|-------------------------|-------------------|------------------------|----------------------|--------|
| Operations       | Tools                              |                 |                         |                   |                        |                      |        |
| 🜔 🔕 🎽            | N 🚺 🔏                              |                 |                         |                   |                        |                      |        |
| Description      |                                    |                 | Source                  | Time              |                        | Severity             |        |
| trap Temperature | Event                              |                 | 172.16.12.87            | 2015-07-28        | 16:48:12               |                      |        |
|                  |                                    |                 |                         |                   |                        |                      |        |
|                  |                                    |                 |                         |                   |                        |                      |        |
|                  |                                    |                 |                         |                   |                        |                      |        |
|                  |                                    |                 |                         |                   |                        |                      |        |
| Source:          | 172.16.12.87 <b>Ti</b>             | mestamp:        | 5 minutes               | 30 seconds        | SNMP Version:          | 1                    |        |
| Enterprise:      | .iso.org.dod.internet.private.ente | erprises advant | ech.iagPlatformsN       | /IB.platformTrapO | bjs                    |                      |        |
| Specific:        | 1                                  |                 |                         |                   |                        |                      |        |
| Generic:         | enterpriseSpecific                 |                 |                         |                   |                        |                      |        |
| Variable Bir     | dings:                             |                 |                         |                   |                        |                      |        |
| Name:            | .iso.org.dod.internet.private.ente | erprises advant | ech iagPlatformsN       | /IB.monitorGroup. | temperatureObj.tpTable | e.tpEntry.tpIndex.1  |        |
| Value:           | [Integer] 1                        |                 | -                       |                   |                        |                      |        |
| Name:            | iso org dod internet private ente  | erorises advant | ech iagPlatformsN       | /IB monitorGroup  | temperatureObi toTable | e tuEntry tuName 1   |        |
| Value:           | [OctetString] CPU Temperature      |                 |                         |                   |                        |                      | -      |
|                  |                                    |                 | - I. i DI-t.C D         | (ID               | 01:1-7-11              |                      | - 1    |
| Name:            | .1so.org.dod.internet.private.ente | erprises advan  | ech lagelatiormsh       | AIB.monitorGroup. | temperatureOoj.tp1aol  | e.tpEntry.tpvalue.1  |        |
| value.           | [Octerating] 40                    |                 |                         |                   |                        |                      | - 11   |
| Name:            | .iso.org.dod.internet.private.ente | erprises advant | ech.iagPlatformsN       | AIB.monitorGroup. | temperatureObj.tpTable | e. tpEntry. tpMax. 1 |        |
| Value:           | [OctetString] 20                   |                 |                         |                   |                        |                      |        |
| Name:            | .iso.org.dod.internet.private.ent  | erprises advant | ech.iagPlatformsN       | /IB.monitorGroup. | temperatureObj.tpTable | e. tpEntry. tpMin. 1 |        |
| Value:           | [OctetString] 0                    |                 |                         |                   |                        |                      |        |
| Description:     | "Critical Under-Temperature pro    | oblem. tpIndex  | , tpName, tpValue       | , tpMax, tpMin"   |                        |                      | -<br>- |

Figure 4-19 trapTemperatureEvent

| Advantech SNMP Subagent | Version: <0.99>    |
|-------------------------|--------------------|
| User Guide              | Date: <05/02/2018> |

#### 4.1.2 ManageEngine Free SNMP MIB Browser

Download Link: https://www.manageengine.com/products/mibbrowser-free-tool/download.html

1. Once running ManageEngine Free SNMP MIB Browser in the client platform, please load MIB files first.

| I | ManageEngine MibBrowser   | r Free Too | bl         |        |               |           |     |   |
|---|---------------------------|------------|------------|--------|---------------|-----------|-----|---|
|   | File Edit View Operations | Help       |            |        |               |           |     |   |
|   | Load MIB                  | Ctrl+O     | <b>P</b>   | h 💼    | 🔊 💩           | 15        |     |   |
| I | UnLoad MIB                | Delete     |            |        |               |           |     |   |
| l | Load All MIBs             | Ctrl+A     | 1          | ocalho | st            |           |     | - |
| l | UnLoad All MIBs           | Ctrl+U     | hity       | *****  |               |           |     |   |
|   | Save Results As           | Ctrl+S     |            |        |               |           |     |   |
| l | Print Results             | Ctrl+P     |            |        |               |           |     | • |
|   | IF-MIB                    |            | Туре       |        |               |           |     |   |
| l | RFC1213-MIB               |            | Type Ident | tified | Not Available |           |     |   |
| l | SNMP-FRAMEWORK-MIB        |            | ted OIDs   |        | None          |           |     |   |
| l | ADVANTECH-COMMON-MIB      |            |            |        |               |           |     |   |
| l | IAG-PLATFORMS-MIB         |            |            |        |               |           |     |   |
| I | Exit                      |            | MIBs .\mit | os\RFC | 01213-MIB A   | mibs\IF-I | MIB |   |
|   |                           | MIB(s) L   | oaded Sud  | cessf  | ully          |           |     |   |

Figure 4-20 Free SNMP MIB Browser Load MIB

2. Load the *SNMP-FRAMEWORK-MIB* file from the MIB folder of the ManageEngine Free SNMP MIB Browser installation path. (e.g., C:\Program Files\ManageEngine\MibBrowser Free Tool\mibs)

| 🙆 Load a MIB File |                                                                                                    |
|-------------------|----------------------------------------------------------------------------------------------------|
| Open Mib Settin   | gs Recent                                                                                                    |
| Look in:          | 🔰 mibs                                                                                                    |
| Recent Items      | APPLICATION-MIB Oracle-database.mib BRIDGE-MIB CISCO-MIB CISCO-MIB CISCO-RTTMON-MIB CISCO-RTTMON-TC-MIB.my RFC1155-SMI |
| Desktop           | EtherLike-MIB RFC1213-MIB.cds<br>FDDI-SMT73-MIB RFC1213-MIB.cmi                                                        |
| My Documents      | IANAifType-MIB RFC1315-MIB<br>IANAifType-MIB.cds SNMP-FRAMEWORK-MIB<br>IANAifType-MIB.cmi SNMP-FRAMEWORK-MIB.my        |
| Computer          | IF-MIB SNMP-USER-BASED-SM-MIB<br>IF-MIB.cds SNMPv2-MIB<br>IF-MIB.cmi SNMPv2-MIB.cds                                    |
|                   | MSSQL-MIB SNMPv2-MIB.cmi                                                                                               |
| Network           | File name:     SNMP-FRAMEWORK-MIB     Open       Files of type:     All Files     Cancel                               |

Figure 4-21 SNMP-FRAMEWORK-MIB

| Advantech SNMP Subagent | Version: <0.99>    |
|-------------------------|--------------------|
| User Guide              | Date: <05/02/2018> |

3. Load *ADVANTECH-PLATFORMS-MIB.mib* and *advantech-common-mib.mib*. They are available after you installed the *Advantech SNMP Subagent*. (e.g., C:\program files\Advantech\AdvSNMPAgent\Mib). Copy these two files to your *client platform* in advance.

| 📔 Load a MIB File |                                                                                   | 2 |
|-------------------|-----------------------------------------------------------------------------------|---|
| Open Mib Setti    | ngs Recent                                                                        |   |
| Look in:          | 🕌 MIB Files 👻                                                                     |   |
| Recent Items      | <ul> <li>advantech-common-mib.mib</li> <li>ADVANTECH-PLATFORMS-MIB.mib</li> </ul> |   |
| Desktop           |                                                                                   |   |
| My Documents      |                                                                                   |   |
| Computer          |                                                                                   |   |
| Network           |                                                                                   |   |
|                   | Files of type: All Files                                                          |   |

Figure 4-22 Advantech MIBs

4. Enter the IP address of the *target platform* where *Advantech SNMP Subagent* was installed in the **Host** field. Enter 'public' in the **Community** field and 'private' in the **Write Community** field.

| ManageEngine MibBrowser               | Free Tool                                                                                  |
|---------------------------------------|--------------------------------------------------------------------------------------------|
| File Edit View Operations             | s Help                                                                                     |
| ، 🖬 🚯 🖻 🌦 🍝                           | 🟐 🖻 🐚 🖏 🜮 🧠 🏹 🕸 🛅 🐞 🛫 🏧 🧇 🔯 🚺 nore Free Tools                                              |
| Loaded MibModules<br>                 | Host 172.16.12.87 Port 161                                                                 |
| Breat RFC1213-MIB                     | Community ****** Write Community ******                                                    |
| B - 4 IF-MIB<br>B - 4 ADVANTECH-COMMO | Set Value                                                                                  |
| B SNMP-FRAMEWORK-I<br>B SNMPv2-MIB    | Device Type Identified Not Available C Reload                                              |
|                                       | Suggested OIDs None                                                                        |
|                                       | Object ID                                                                                  |
|                                       | MIB(s) Loaded Successfully.                                                                |
|                                       | Loading MIBs "C:\Program Files\Advantech\SNMP Subagent\MIB Files\advantech-common-mib.mib" |
|                                       | MIB(s) Loaded Successfully                                                                 |
|                                       | Loading MIBs "C:\Program Files\Advantech\SNMP Subagent\MIB Files\IAG-PLATFORMS-MIB.mib"    |
|                                       | MIB(s) Loaded Successfully                                                                 |
|                                       | Description MultiVar                                                                       |
|                                       | Syntax Status                                                                              |
|                                       | Access Reference                                                                           |
|                                       | Index                                                                                      |
|                                       | Object ID                                                                                  |
|                                       | Description                                                                                |
| Global View 📃                         |                                                                                            |

Figure 4-23 Community and Write Community

| Advantech SNMP Subagent | Version: <0.99>    |
|-------------------------|--------------------|
| User Guide              | Date: <05/02/2018> |

5. For example, you can find **sysModuleID** as the following Figure 4-24. Find **sysModuleID**, right-click on it then click **GET** 

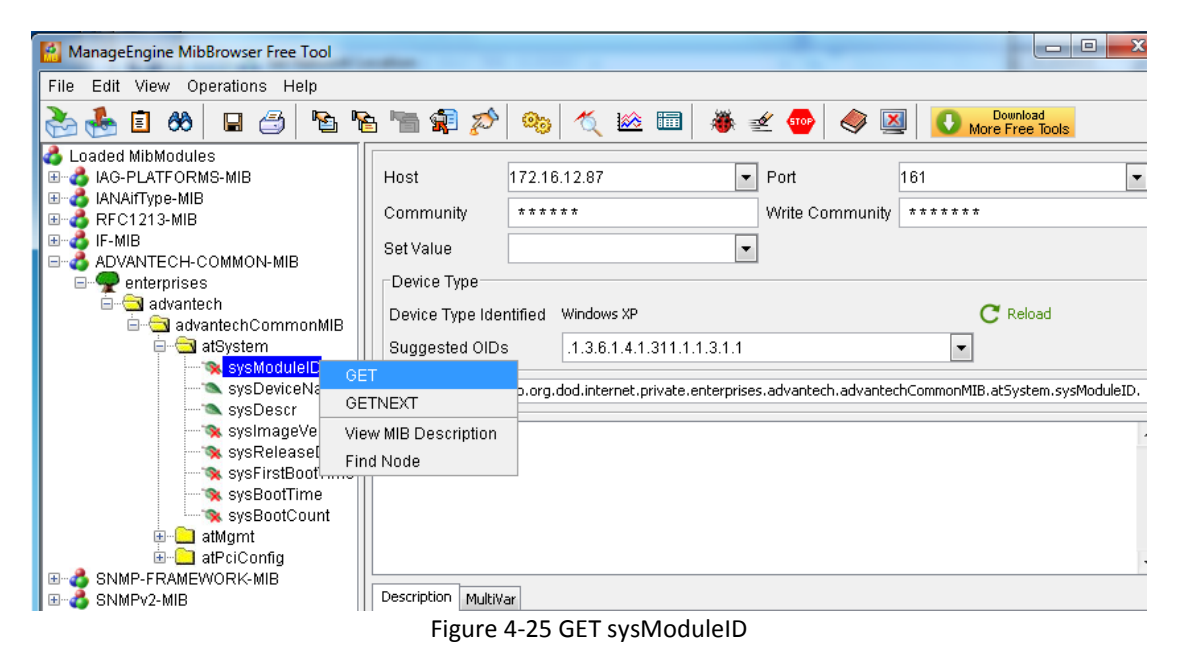

The target platform will reply the module/product name message at the result window.

6.

| ManageEngine MibBrowser Free Tool                                                                                                    |                                                                                                    |                                                                                                    |                                                              |                              | L-                                                        | . 🗆 X  |
|----------------------------------------------------------------------------------------------------|----------------------------------------------------------------------------------------------------|----------------------------------------------------------------------------------------------------|--------------------------------------------------------------|------------------------------|-----------------------------------------------------------|--------|
| File Edit View Operations Help                                                                                                    |                                                                                                    |                                                                                                    |                                                              |                              |                                                           |        |
| 🚴 💑 🗊 🍪  🖶 🎒 🐚                                                                                                    | 🐂 🗊 🔊                                                                                                    | 🎭 🏹 🖄                                                                                                    | 💷   👋 🛫                                                      | : 🔤 🔿 [                      | More Free Toc                                             | ls.    |
| Loaded MibModules IAC-PLATFORMS-MIB IANAITYpe-MIB RFC1213-MIB IF-MIB ADVANTECH-COMMON-MIB IF-MIB ADVANTECH-COMMON-MIB IF-MIB Advantech IF-MIB Advantech IF-MIB Advantech IF-MIB System IF-MIB System IF-MIB IF-MIB | Host<br>Community<br>Set Value<br>Device Type<br>Suggested C<br>Object ID<br>Sent GET req<br>sysModuleID. | 172.16.12.87           ******           0.0.0.0           Identified         Windows           DIDs         .1.3.6.1           .iso.org.dod.inter           uest to 172.16.12.8           0 | ×P<br>.4.1.311.1.1.3.1<br>et.private.enterp<br>': 161<br>UNC | Port Write Commu Write Commu | 161<br>inity ******<br>Release<br>advantechCommonMIB.atSy | vad    |
| B 3 SNMP+r Kawevork K*wild                                                                                                    | Description M                                                                                             | ultiVar                                                                                                    |                                                              |                              |                                                           |        |
|                                                                                                    | Syntax                                                                                                    | DisplayString                                                                                                    |                                                              | Status                       | mandatory                                                 |        |
|                                                                                                    | Access                                                                                                    | read-only                                                                                                    |                                                              | Reference                    |                                                           |        |
|                                                                                                    | Index                                                                                                    |                                                                                                    |                                                              |                              |                                                           |        |
|                                                                                                    | Object ID                                                                                                 | .1.3.6.1.4.1.10297                                                                                                    | 100.1.1                                                      |                              |                                                           |        |
| Global View 📃                                                                                                    | Description                                                                                               | "The module<br>include the f                                                                                                    | name of the<br>ull name o:                                   | e device. T<br>f the hardw   | his value should<br>are. It is mandat                     | cory 📮 |

Figure 4-26 sysModuleID.0

| Advantech SNMP Subagent | Version: <0.99>    |
|-------------------------|--------------------|
| User Guide              | Date: <05/02/2018> |

7. You can also right-click on **sysBootCount**, and then click **GET** to get reboot counter value from *target platform*, for example.

| ManageEngine MibBrowser Free Tool                                                                                                    |                                                                                                    |                                                                                                    |                 |                                                                   |      |
|----------------------------------------------------------------------------------------------------|----------------------------------------------------------------------------------------------------|----------------------------------------------------------------------------------------------------|-----------------|-------------------------------------------------------------------|------|
| File Edit View Operations Help                                                                                                    |                                                                                                    |                                                                                                    |                 |                                                                   |      |
| 🚵 🎂 🗈 🚳 🖬 🗇 🐚 🖷                                                                                                    | in 🛊 🔊                                                                                                    | 🎭 📉 🖄 📠                                                                                                    | 🛫 🔤 🧼           | More Free Tools                                                   |      |
| Loaded MibModules IAG-PLATFORMS-MIB IANAITYpe-MIB IF-MIB ADVANTECH-COMMON-MIB IF-MIB Advantech advantech advantech advantech advantech sysModuleID sysDeviceName sysDeviceName sysDeviceName sysDeviceName sysDeviceName sysDeviceName sysPeleaseDate sysFirstBootTime sysFirstBootTime sysDeviceName sysFirstBootTime sysDeviceName sysFirstBootTime sysFirstBootTime atMgmt | Host<br>Community<br>Set Value<br>Device Type<br>Device Type<br>Suggested O<br>Object ID<br>Sent GET requ<br>sysModuleID.I<br>Sent GET requ<br>sysBootCount | 172.16.12.87         #*****         0.0.0         identified         Windows XP         IDS       .1.3.6.1.4.1.311.1.1.4         .iso.org.dod.internet.private.ent         test to 172.16.12.87 : 161         D       U         uest to 172.16.12.87 : 161         .0       4 | Port Write Comm | aunity 161<br>*******<br>C Reload<br>.advantechCommonMIB.atSystem | •    |
| B- SNMP-FRAMEWORK-MIB                                                                                                    |                                                                                                    |                                                                                                    |                 |                                                                   | •    |
|                                                                                                    |                                                                                                    | ıltiVar                                                                                                    |                 |                                                                   |      |
|                                                                                                    | Syntax                                                                                                    | Counter                                                                                                    | Status          | mandatory                                                         |      |
|                                                                                                    | Access                                                                                                    | read-only                                                                                                    | Reference       |                                                                   |      |
|                                                                                                    | Index                                                                                                    |                                                                                                    |                 |                                                                   |      |
|                                                                                                    | Object ID                                                                                                    | .1.3.6.1.4.1.10297.100.1.8                                                                                                    |                 |                                                                   |      |
|                                                                                                    | Description                                                                                                    | "The boot count since                                                                                                    | e the entity,   | /device was first bo                                              | ot." |
| Global View 🔄                                                                                                    |                                                                                                    |                                                                                                    |                 |                                                                   |      |

Figure 4-27 sysBootCount.0

8. *Advantech SNMP Subagent* also has TRAP functions which will notify the *client platform* if alarm events occurred on the *target platform*. For example, if the voltage is abnormal, SNMP will automatically send a trap to notify the user. Find **snmpTrapSrvTable**, click **View SNMP Data Table** on the toolbar.

| ManageEngine MibBrowser Free Tool                                                                                                    | ManageEngine MibBrowser Free Tool                                                               |                                                                                                    |                                 |                                                              |  |  |  |
|----------------------------------------------------------------------------------------------------|-------------------------------------------------------------------------------------------------|----------------------------------------------------------------------------------------------------|---------------------------------|--------------------------------------------------------------|--|--|--|
| File Edit View Operations Help                                                                                                    |                                                                                                 |                                                                                                    |                                 |                                                              |  |  |  |
| 🚴 📥 🗈 ጰ  🖬 🐴                                                                                                    | è 🐚 🗊 🖄                                                                                         | 🇠 🍇 🖄 📾                                                                                                    | : 🔤 🧼                           | Download<br>More Free Tools                                  |  |  |  |
| Jed MibModules<br>AG-PLATFORMS-MIB<br>ANATType-MIB<br>RFC1213-MIB<br>F-MIB<br>OVANTECH-COMMON-MIB<br>enterprises<br>advantech<br>advantech<br>advantechCommonMIB<br>advantechCommonMIB<br>ad | Host<br>Community<br>Set Value<br>Device Type<br>Device Type Ide<br>Suggested OID:<br>Object ID | 172.16.12.87         View SNMP Da           ******         V           *****         V           *****         ******           ********         V           ************************************ | ta Table<br>Ont<br>Write Commun | 161  ty ******  Reload  fgmt.snmpTrapSrvObj.snmpTrapSrvTable |  |  |  |
|                                                                                                    | Description MultiV                                                                              | ar                                                                                                    |                                 |                                                              |  |  |  |
|                                                                                                    | Syntax                                                                                          |                                                                                                    | Status r                        | nandatory                                                    |  |  |  |
|                                                                                                    | Access n                                                                                        | ot-accessible                                                                                                    | Reference                       |                                                              |  |  |  |
|                                                                                                    | Index                                                                                           |                                                                                                    |                                 |                                                              |  |  |  |
| · · · · · ·                                                                                                    | Object ID .1                                                                                    | 1.3.6.1.4.1.10297.100.2.1.2                                                                                                    |                                 |                                                              |  |  |  |
| Global View 🗖                                                                                                    | ,<br>Description SP                                                                             | "The (conceptual) table li<br>NMP Trap server acting as                                                                                                    | sting the<br>a trap rec         | information of the remote eiver."                            |  |  |  |

Figure 4-28 View SNMP Data Table

| Advantech SNMP Subagent | Version: <0.99>    |
|-------------------------|--------------------|
| User Guide              | Date: <05/02/2018> |

9. It will display an *SNMP Table* as below and then click **Start** to get the data.

|   | 🗅 SNMP Tableiso.org.dod.internet.private.enterprises.advantech.advantechCommonMIB.atMgmt.snmpTrapSrv 🗔 💷 🕱 |               |                 |                        |                  |  |  |  |
|---|----------------------------------------------------------------------------------------------------|---------------|-----------------|------------------------|------------------|--|--|--|
|   | snmpTrapSrvIndex                                                                                           | snmpTrapSrvIP | snmpTrapSrvPort | snmpTrapSrvAuthen      | snmpTrapSrvCommu |  |  |  |
| I |                                                                                                    |               |                 |                        |                  |  |  |  |
| 1 |                                                                                                    |               |                 |                        |                  |  |  |  |
| 1 |                                                                                                    |               |                 |                        |                  |  |  |  |
|   |                                                                                                    |               |                 |                        |                  |  |  |  |
| I |                                                                                                    |               |                 |                        |                  |  |  |  |
| I |                                                                                                    |               |                 |                        |                  |  |  |  |
| I |                                                                                                    |               |                 |                        |                  |  |  |  |
| I |                                                                                                    |               |                 |                        |                  |  |  |  |
| I | •                                                                                                    |               |                 |                        |                  |  |  |  |
|   | View from 💿 Origin 🦿                                                                                       | ) Index 0     | Host 172.1      | 6.12.87 Page :0 Rows : | :0 Settings      |  |  |  |
|   | Start                                                                                                    | Next          | Prev Start      | Polling StopPolling    | Refresh          |  |  |  |
|   | Add                                                                                                    | Delete        | Graph Origin    | alTable IndexEditor    | Close            |  |  |  |

Figure 4-29 SNMP Table

10. The snmpTrapSrvTable will show up as below figure. There are **five** empty IP addresses **0.0.0.0** by default. You can update it with your *client platform or NMS* IP address by *SNMP SET* command. You can also add/edit the snmpTrapSrvIP in the *Traps* tab of *SNMP Service Properties* as shown in Figure 3-10.

| 🗈 SNMP Tableiso.org.dod.internet.private.enterprises.advantech.advantechCommonMIB.atMgmt.snmpTrapSrv 📼 💷 🔀 |                                                                                                    |       |             |            |             |                  |  |
|----------------------------------------------------------------------------------------------------|----------------------------------------------------------------------------------------------------|-------|-------------|------------|-------------|------------------|--|
| snmpTrapSrvIndex                                                                                           | snmpTrapSrvIP                                                                                                    | snmp  | TrapSrvPort | snmpTrap   | SrvAuthen   | snmpTrapSrvCommu |  |
| 1                                                                                                    | 0.0.0.0                                                                                                    | 162   |             | enabled(1) | P           | ublic            |  |
| 2                                                                                                    | 0.0.0.0                                                                                                    | 162   |             | enabled(1) | P           | ublic            |  |
| 3                                                                                                    | 0.0.0.0                                                                                                    | 162   |             | enabled(1) | P           | ublic            |  |
| 4                                                                                                    | 0.0.0                                                                                                    | 162   |             | enabled(1) | P           | ublic            |  |
| 5                                                                                                    | 0.0.0.0                                                                                                    | 162   |             | enabled(1) | P           | ublic            |  |
|                                                                                                    |                                                                                                    |       |             |            |             |                  |  |
| View from 💿 Origin                                                                                         | View from  Origin  Index  View from Origin  View from Origin  View |       |             |            |             |                  |  |
| Start                                                                                                    | Next                                                                                                    | Prev  | StartPol    | ling       | StopPolling | Refresh          |  |
| Add                                                                                                    | Delete                                                                                                    | Graph | OriginalT   | able       | IndexEditor | Close            |  |

Figure 4-30 snmpTrapSrvTable data

| Advantech SNMP Subagent | Version: <0.99>    |
|-------------------------|--------------------|
| User Guide              | Date: <05/02/2018> |

11. Click on the each snmpTrapSrvIP text field and enter the IP address of the *client platform or NMS* and then click the **Refresh** button to make sure the IP address has been updated.

| snmpTrapSrvIndex       snmpTrapSrvP       snmpTrapSrvPort       snmpTrapSrvAuthen       snmpTrapSrvCommu         1       1.       172.16.12.219       162       enabled(1)       public         2       0.0.0       162       enabled(1)       public         3       0.0.0.0       162       enabled(1)       public         4       0.0.0.0       162       enabled(1)       public         5       0.0.0.0       162       enabled(1)       public         5       0.0.0.0       162       enabled(1)       public         5       0.0.0.0       162       enabled(1)       public                                                                                                    | 🗈 SNMP Tableiso.org.dod.internet.private.enterprises.advantech.advantechCommonMIB.atMgmt.snmpTrapSrv |               |         |               |            |                 |                  |  |
|----------------------------------------------------------------------------------------------------|----------------------------------------------------------------------------------------------------|---------------|---------|---------------|------------|-----------------|------------------|--|
| 1       1.       172.16.12.219       162       enabled(1)       public         2       0.0.0.0       162       enabled(1)       public         3       0.0.0.0       162       enabled(1)       public         4       0.0.0.0       162       enabled(1)       public         5       0.0.0.0       162       enabled(1)       public         5       0.0.0.0       162       enabled(1)       public         5       0.0.0.0       162       enabled(1)       public         5       0.0.0.0       162       enabled(1)       public         5       0.0.0.0       162       enabled(1)       public         6       III       IIII       public       IIIIIIIIII         6       IIII       IIIIIIIIIIIIIIIIIIIIIIIIIIIIIIIIIIII                                                                                                    | snmpTrapSrvIndex                                                                                     | snmpTrapSrvIP | snmpTra | apSrvPort     | snmpTra    | apSrvAuthen     | snmpTrapSrvCommu |  |
| 2       0.0.0       162       enabled(1)       public         3       0.0.0.0       162       enabled(1)       public         4       0.0.0.0       162       enabled(1)       public         5       0.0.0.0       162       enabled(1)       public         5       0.0.0.0       162       enabled(1)       public         6       0.0.0.0       162       enabled(1)       public         5       0.0.0.0       162       enabled(1)       public         6       0.0.0.0       162       enabled(1)       public         7       Image: Constant State State Stat                                                                                                    | 1 1.                                                                                                 | 172.16.12.219 | 162     |               | enabled(1) | F               | ublic            |  |
| 3       0.0.0.0       162       enabled(1)       public         4       0.0.0.0       162       enabled(1)       public         5       0.0.0.0       162       enabled(1)       public         6       0.0.0.0       162       enabled(1)       public         7       0.0.0.0       162       enabled(1)       public         6       0       162       enabled(1)       public         7       0.0.0.0       162       enabled(1)       public         6       0       162       enabled(1)       public         7       0.0.0.0       162       enabled(1)       public         8       0.0.0.0       162       enabled(1)       public         7       0.0.0.0       162       enabled(1)       public         8       0.0.0.0       162       enabled(1)       public         7       162       162       enabled(1)       public         8       0.0.0.0       162       enabled(1)       public         9       10.0.0       162       172.16.12.87       Page :1 Rows :5       Settings         8       Start       Next       Prev       StartPolling       S                                                                                                    | 2                                                                                                    | 0.0.0.0       | 162     |               | enabled(1) | F               | ublic            |  |
| 4       0.0.0       162       enabled(1)       public         5       0.0.0       162       enabled(1)       public                                                                                                    | 3                                                                                                    | 0.0.0.0       | 162     |               | enabled(1) | F               | ublic            |  |
| 5       0.0.0.0       162       enabled(1)       public         Image: start start star                                                               | 4                                                                                                    | 0.0.0.0       | 162     |               | enabled(1) | F               | ublic            |  |
| Image: start start star | 5                                                                                                    | 0.0.0         | 162     |               | enabled(1) | F               | ublic            |  |
| Start     Next     Prev     StartPolling     StopPolling     2.     Refresh       Add     Delete     Graph     OriginalTable     IndexEditor     Close                                                                                                    |                                                                                                    |               |         |               |            |                 |                  |  |
| Start         Next         Prev         StartPolling         StopPolling         2.         Refresh           Add         Delete         Graph         OriginalTable         IndexEditor         Close                                                                                                    | View from Origin                                                                                     | jindex u      | H       | ost 1/2.16.12 | 87         | Page :1 Rows :: | Settings         |  |
| Add Delete Graph OriginalTable IndexEditor Close                                                                                                    | Start                                                                                                | Next          | Prev    | StartPoll     | ing        | StopPolling 2   | . Refresh        |  |
|                                                                                                    | Add                                                                                                  | Delete        | Graph   | OriginalTa    | able       | IndexEditor     | Close            |  |

Figure 4-31 Set snmpTrapsrvIP

12. Click Trap Viewer UI icon on the toolbar.

| 🙆 ManageEngine MibBrowser Free Tool                                                                                                    |                                                                                                 |                                                                                                    |                                    |                                          |  |  |  |
|----------------------------------------------------------------------------------------------------|-------------------------------------------------------------------------------------------------|----------------------------------------------------------------------------------------------------|------------------------------------|------------------------------------------|--|--|--|
| File Edit View Operations Help                                                                                                    |                                                                                                 |                                                                                                    |                                    |                                          |  |  |  |
| 🚴 📥 🗉 🔲 🖬 🗂 🐚                                                                                                    | è 🐂 🗊 💋                                                                                         | ) 🧠 🏹 🖄 🛅 👋 🛫                                                                                                    | 🔤 🥥                                | B Download<br>More Free Tools            |  |  |  |
| bed MibModules<br>AG-PLATFORMS-MIB<br>ANAITType-MIB<br>RFC1213-MIB<br>F-MIB<br>ADVANTECH-COMMON-MIB<br>Penterprises<br>advantech<br>advantechCommonMIB<br>Penterprises<br>advantechCommonMIB<br>Penterprises<br>advantechCommonMIB<br>AdvantechCommonMIB<br>Penterprises<br>advantechCommonMIB<br>AdvantechCommonMIB<br>AdvantechCom | Host<br>Community<br>Set Value<br>Device Type –<br>Device Type Id<br>Suggested Oll<br>Object ID | 172.16.1       Trap Viewer UI       F         ******       V         ******       V         entified       Windows XP         Ds       .1.3.6.1.4.1.311.1.1.3.1.1         .private.enterprises.advantech.advantech | Port<br>Vrite Commu<br>CommonMIB.e | 161                                      |  |  |  |
|                                                                                                    | Description Mult                                                                                | iVar                                                                                                    |                                    |                                          |  |  |  |
|                                                                                                    | Syntax                                                                                          |                                                                                                    | Status                             | mandatory                                |  |  |  |
|                                                                                                    | Access                                                                                          | not-accessible                                                                                                    | Reference                          |                                          |  |  |  |
|                                                                                                    | Index                                                                                           |                                                                                                    |                                    |                                          |  |  |  |
| 4 III +                                                                                                    | Object ID                                                                                       | .1.3.6.1.4.1.10297.100.2.1.2                                                                                                    |                                    |                                          |  |  |  |
| Global View 🗌                                                                                                    | Description                                                                                     | "The (conceptual) table li:<br>SNMP Trap server acting as                                                                                                    | sting the<br>a trap re             | e information of the remote<br>eceiver." |  |  |  |

Figure 4-32 Click Trap Viewer UI

| Advantech SNMP Subagent | Version: <0.99>    |
|-------------------------|--------------------|
| User Guide              | Date: <05/02/2018> |

13. Now *client platform* can receive Traps/Notifications if any device was changed on the *target platform*. Click Start to listen for Traps.

| Ҟ TrapViewer                                          |                      | _              |               |                 |  |
|-------------------------------------------------------|----------------------|----------------|---------------|-----------------|--|
| Class                                                 | Туре                 | Source         | Date          | Message         |  |
|                                                       |                      |                |               |                 |  |
|                                                       |                      |                |               |                 |  |
|                                                       |                      |                |               |                 |  |
|                                                       |                      |                |               |                 |  |
| 🔽 Authenticat                                         | te v1/v2c traps (Con | nmunity)       | 🔲 Enable Logg | ng Log Format 💌 |  |
| 📝 Authenticat                                         | te v3 Trap           |                | 🔲 Enable Mail | Configure Mail  |  |
| Port                                                  | 162                  | TrapList       | - Add         | Del             |  |
| Community                                             | public               | TrapParser     |               | Load            |  |
| Start                                                 | Stop                 | ] Show Details | Delete Entry  | ParserEditor    |  |
| Traps : 0 Inform : 0 Status : Not Listening for Traps |                      |                |               |                 |  |

Figure 4-33 TrapViewer

14. Please plug/remove a USB hard drive from SNMP server to verify if it works. Click Show Details

| 🔨 TrapViewer                                                                                         | 1 TrapViewer                                      |              |                   |                        |  |  |  |  |
|----------------------------------------------------------------------------------------------------|---------------------------------------------------|--------------|-------------------|------------------------|--|--|--|--|
| Class                                                                                                | Туре                                              | Source       | Date              | Message                |  |  |  |  |
| Clear                                                                                                | v1 Trap                                           | 172.16.12.87 | Sat Apr 14 23:21: | 33iso.org.dod.internet |  |  |  |  |
| Clear                                                                                                | v1 Trap                                           | 172.16.12.87 | Sat Apr 14 23:21: | 33iso.org.dod.internet |  |  |  |  |
| ✓ Authenticate v1/v2c traps (Community)     □ Enable Logging Log Format ▼     ✓ Authenticate v3 Tran |                                                   |              |                   |                        |  |  |  |  |
| Port                                                                                                 | 162                                               | TrapList     | 162:public 💌      | Add Del                |  |  |  |  |
| Community                                                                                            | public                                            | TrapParser   |                   | Load                   |  |  |  |  |
| Start                                                                                                | Stop                                              | Show Details | Delete Entry      | ParserEditor           |  |  |  |  |
| Trap                                                                                                 | Traps : 2 Inform : 0 Status : Listening for Traps |              |                   |                        |  |  |  |  |

Figure 4-34 USB hard driver removed

| Advantech SNMP Subagent | Version: <0.99>    |
|-------------------------|--------------------|
| User Guide              | Date: <05/02/2018> |

15. It will display a Trap Details window as Figure 4-35.

| 🁙 Trap Details |                                                    |
|----------------|----------------------------------------------------|
| TimeStamp      | 1 dem 21 hours 3 minutes 55 seconds                |
| Enternrise     | in any ded internet universe seconds.              |
| Concerio Turno | .iso.org.dod.internet.private.enterprises.advante  |
| Generic Type   | Enterprise Specific                                |
| Specific Type  | 5                                                  |
| Message        | .iso.org.dod.internet.private.enterprises.advante  |
|                | hardwareDetectObj.hwdTable.hwdEntry.hwdDeviceType  |
|                | .iso.org.dod.internet.private.enterprises.advante( |
|                | nardwareDetectOp].nwdlable.nwdEntry.nwdEvent.121:  |
|                | hardwareDetectObi.hwdTable.hwdEntry.hwdFriendlyNa  |
|                | ,                                                  |
| Severity       | Clear                                              |
| Entity         | 172.16.12.87                                       |
| RemotePort     | 53574                                              |
| LocalPort      | 162                                                |
| Community      | public                                             |
| Node           | 172.16.12.87                                       |
| Source         | 172.16.12.87                                       |
| TimeReceived   | Sat Apr 14 23:21:33 PDT 2012                       |
| HelpURL        | 6-5.html                                           |
| •              | 4                                                  |

Figure 4-36 Trap Details

16. In the example of the temperature trap. Find **tpTable**, click **View SNMP Data Table** on the toolbar. In the SNMP Table set **tpMax** to **20** and set **tpState** to be **enabled**.

| SNMP Tableiso.or   | g.dod.internet.private.ent | erprises.advanted | h.iagPlatformsMIB | .monitorGroup.tempera | atureO 🗆 💷 🔀 |
|--------------------|----------------------------|-------------------|-------------------|-----------------------|--------------|
| tpIndex            | tpName                     | t                 | oUnit             | tpValue               | tpMax        |
| 1                  | CPU Temperature            | degree(s) Ce      | lsius 48          |                       | 20           |
| 2                  | Board Temperature          | degree(s) Ce      | lsius 43.         | 5                     | 255          |
|                    |                            |                   |                   |                       |              |
|                    |                            |                   |                   |                       | 4            |
| View from 💿 Origin | O Index 0                  |                   | Host 172.16.12.87 | Page :1 Rows          | :2 Settings  |
| Start              | Next                       | Prev              | StartPolling      | StopPolling           | Refresh      |
| Add                | Delete                     | Graph             | OriginalTable     | e IndexEditor         | Close        |

Figure 4-37 Set tpMax

| Advantech SNMP Subagent | Version: <0.99>    |
|-------------------------|--------------------|
| User Guide              | Date: <05/02/2018> |

| tpValue                                 | tpMax        |      | tpMin             | tpGetTime             | tpState                |
|-----------------------------------------|--------------|------|-------------------|-----------------------|------------------------|
| 18                                      | 20           | 0    | 201               | 5-7-30,15:0:59.1,+8:0 | enabled(1)             |
| 3.5                                     | 255          | 0    | 201               | 5-7-30,15:0:59.1,+8:0 | disabled(2)            |
|                                         |              |      |                   |                       |                        |
| 4                                       |              |      |                   |                       |                        |
| <<br>View from                          | in 🔿 Index 0 |      | Host 172.16.12.87 | III<br>Page :1 Rows   | :2 Settings            |
| <ul> <li>✓</li> <li>View from</li></ul> | in 💿 Index 0 | Prev | Host 172.16.12.87 | III<br>Page :1 Rows   | :2 Settings<br>Refresh |

Figure 4-38 Set tpState

| Advantech SNMP Subagent | Version: <0.99>    |
|-------------------------|--------------------|
| User Guide              | Date: <05/02/2018> |

17. In the TrapViewer window, you can see a trap, click **Show Details** to get more information.

| ManageEngine Mibl                                                                            | Browser Free Tool |                      |                               |                       |                         | ×                           |
|----------------------------------------------------------------------------------------------|-------------------|----------------------|-------------------------------|-----------------------|-------------------------|-----------------------------|
| File Edit View Op                                                                            | erations Help     |                      |                               |                       |                         |                             |
| 86 🗈 🎂 🏠                                                                                     | 🖬 🎒 🐚             | <u>e n 4 20</u>      | 🧙 🍝 I                         | 🏛   👋 🛫 🍕             | 🖻 🧇 🖳 🚺                 | Download<br>Nore Free Tools |
| Loaded MibModules<br>E Loaded MibModules<br>IAG-PLATFORM<br>E Contentioned<br>E Contentioned | 🔨 TrapViewer      | -                    | 11111                         |                       |                         |                             |
| enterprises                                                                                  | Class             | Туре                 | Source                        | Date                  | Message                 | *                           |
| ti ugr<br>ti ⊡ s                                                                             | Clear             | v1 Trap              | 172.16.12.87                  | Sun Apr 15 03:06:4    | 10 iso.org.dod.internet |                             |
| ⊖ <del>(</del> ]<br>⊖(                                                                       |                   |                      |                               |                       |                         | C Reload                    |
|                                                                                              |                   |                      |                               |                       |                         | emperatureObj.tpTable       |
|                                                                                              | Authenticate v1/  | V2c traps (Community | )                             | Enable L              | ogging Log Format 💌     |                             |
|                                                                                              | 🗸 Authenticate v3 | Trap                 |                               | Enable M              | tail Configure Mail     |                             |
|                                                                                              | Port 162          |                      | TrapList 16                   | 2:public 👻            | Add Del                 |                             |
|                                                                                              | Community pub     | lic                  | TrapParser                    |                       | Load                    | j                           |
| <b></b>                                                                                      | Start             | Stop                 | Show Details                  | Delete Entry          | ParserEditor            |                             |
|                                                                                              | Traps :           | 1 Inform : 0         | Statu                         | s : Listening for Tra | ıps                     |                             |
| lplatfo                                                                                      | сіаоданний        | Object ID            | .1.3.6.1.4.1.10297.3          | 200.2.1.2             |                         |                             |
| Global View 📃                                                                                |                   | Description          | "The (concep<br>target device | tual) table l<br>."   | isting the temper       | atures of the               |

Figure 4-39 TrapViewer

| Advantech SNMP Subagent | Version: <0.99>    |
|-------------------------|--------------------|
| User Guide              | Date: <05/02/2018> |

| 🎂 Trap Details |                                                                                                    |
|----------------|----------------------------------------------------------------------------------------------------|
| TimeStamp      | O hours, 4 minutes, 27 seconds.                                                                                                    |
| Enterprise     | .iso.org.dod.internet.private.enterprises.advantech.iagPlatformsMIB.p                                                                                                    |
| Generic Type   | Enterprise Specific                                                                                                    |
| Specific Type  | 1                                                                                                    |
| Message        | <pre>.iso.org.dod.internet.private.enterprises.advantech.iagPlatformsMIB.m<br/>peratureObj.tpTable.tpEntry.tpIndex.1: INTEGER: 1:<br/>.iso.org.dod.internet.private.enterprises.advantech.iagPlatformsMIB.m<br/>peratureObj.tpTable.tpEntry.tpName.1: CPU Temperature:<br/>.iso.org.dod.internet.private.enterprises.advantech.iagPlatformsMIB.m<br/>peratureObj.tpTable.tpEntry.tpValue.1: 48.5:<br/>.iso.org.dod.internet.private.enterprises.advantech.iagPlatformsMIB.m<br/>peratureObj.tpTable.tpEntry.tpValue.1: 20:<br/>.iso.org.dod.internet.private.enterprises.advantech.iagPlatformsMIB.m<br/>peratureObj.tpTable.tpEntry.tpMax.1: 20:</pre> |
| Severity       | Clear                                                                                                    |
| Entity         | 172.16.12.87                                                                                                    |
| RemotePort     | 55944                                                                                                    |
| LocalPort      | 162 🗸                                                                                                    |
| •              | 4 III                                                                                                    |

Figure 4-40 Trap Details